# Manual $\bigcirc$ Sistema SIAG

REALIZAÇÃO

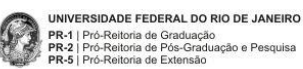

Versão 1.0.0

PATROCÍNIO | APOIO

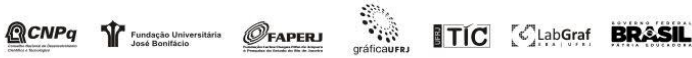

| Capítulo 1 - Introdução                                                              | 4    |
|--------------------------------------------------------------------------------------|------|
| Capítulo 2 - Cadastro na SIAc                                                        | 5    |
| 2.1 - Instruções Gerais                                                              | 5    |
| 2.2 – Indicando o vínculo                                                            | 5    |
| 2.2.1 - Exemplo 1 – estudante de graduação ou pós-graduação da UFRJ                  | 5    |
| 2.2.2 - Exemplo 2 – docente ou técnico administrativo da UFRJ                        | 7    |
| 2.2.3 - Exemplo 2 – estudante do ensino médio                                        | . 12 |
| 2.2.4 - Exemplo 4 – estudante de graduação externo ou docente externo                | . 13 |
| 2.2.5 - Exemplo 5 – estrangeiro                                                      | . 16 |
| 2.2.6 - Exemplo 6 – ouvinte                                                          | . 17 |
| 2.2.7 - Exemplo 6 – Outro                                                            | . 17 |
| 2.2.8 - Instrução final para todos os tipos de vínculo                               | . 18 |
| Capítulo 3 - Submissão de trabalho                                                   | . 20 |
| 3.1 - Etapa 1 - Modalidade de sessão                                                 | . 20 |
| 3.1.1 - Instruções gerais                                                            | . 20 |
| 3.1.2 - Exemplos                                                                     | . 21 |
| 3.1.2.1 - Exemplo 1:                                                                 | . 21 |
| 3.1.2.2 - Exemplo 2:                                                                 | . 24 |
| 3.1.3 - Passando à etapa seguinte                                                    | . 26 |
| 3.2 - Etapa 2 - Mapeamento temático                                                  | . 27 |
| 3.2.1 - Instruções gerais                                                            | . 27 |
| 3.2.2 - Mapeando os programas articulados                                            | . 28 |
| 3.2.3 - Mapeando as áreas de conhecimento                                            | . 29 |
| 3.2.3.1 - Exemplo 1                                                                  | . 29 |
| 3.2.3.2 - Exemplo 2                                                                  | . 35 |
| 3.2.3.3 - Exemplo 3                                                                  | . 36 |
| 3.2.3.4 - Exemplo 4                                                                  | . 39 |
| 3.2.4 - Mapeando as Áreas Temáticas específicas da(s) sessão(ões) selecionada(s)     | . 40 |
| 3.2.4.1 - Escolhendo os temas específicos da sessão unicentro                        | . 41 |
| 3.2.4.2 - Escolhendo os temas específicos da sessão integrada pesquisa/extensão      | . 44 |
| 3.2.4.3 - Escolhendo os temas específicos - sessão integrada de pesquisa intercentro | . 44 |

# <u>Índice</u>

| nas específicos da sessão de extensão45                 | 3.2.4.4 - Escolhend      |
|---------------------------------------------------------|--------------------------|
| nas específicos não encontrados46                       | 3.2.4.5 - Escolhend      |
| uinte                                                   | 3.2.5 - Passando à et    |
|                                                         | 3.3 - Etapa 3 - Submissã |
| D                                                       | 3.3.1 - Preenchendo      |
| /RAS-CHAVE (mínimo de 3, máximo de 6 palavras-chave) 48 | 3.3.2 - Preenchendo a    |
| 10                                                      | 3.3.3 - Preenchendo d    |
| ão de AUTORES(AS) e ORIENTADORES(AS)51                  | 3.3.4 - Preenchendo a    |
| ão de MODALIDADE DE APRESENTAÇÃO55                      | 3.3.5 - Preenchendo a    |
| ăo56                                                    | 3.3.6 – Finalizando a s  |

# Capítulo 1 - Introdução

Bem-vindo(a) ao Sistema SIAc, sistema único para a submissão de trabalhos à 7ª Semana de Integração Acadêmica da UFRJ - 7ª SIAc, destinado especificamente à XXXVIII Jornada Giulio Massarani de Iniciação Científica, Tecnológica, Artística e Cultural - JICTAC 2016 - e ao 13º Congresso de Extensão.

O Sistema SIAc é de fácil utilização e, em caso de eventuais dúvidas, dispõe deste Manual para ajudar a esclarecê-las. Caso as dúvidas persistam, o Sistema SIAc oferece ainda um serviço de suporte através dos e-mails:

siac@eventos.ufrj.br, no caso de dúvidas de utilização do Sistema SIAc;

<u>suportesiac@tic.ufrj.br</u>, no caso de erros, problemas e/ou comportamentos inesperados ocorridos durante a utilização do Sistema SIAc ;

siac@eventos.ufrj.br, no caso de sugestões, críticas, comentários ou elogios.

A 7ª SIAc e o Sistema SIAc são frutos de muitos diálogos (entre as Pró-Reitorias de Graduação, de Pós-Graduação e Pesquisa e de Extensão, os coordenadores de extensão, os coordenadores da JICTAC e a SuperTIC) ao longo de vários encontros realizados desde o final de 2015. A todos/as os nossos agradecimentos, mas em meio a tanta gente, vale aqui destacar nominalmente a jovem equipe da SuperTIC em Macaé, a TIC Macaé, que com seu entusiasmo, dedicação e compromisso logrou desenvolver o Sistema SIAc. À equipe, os agradecimentos da Comissão Organizadora da 7ª SIAc.

Superintendência de Tecnologia da Informação e Comunicação Diretoria de TIC Macaé

Marcio Ayala Superintendente de TIC Adriano Souza Diretor de TIC Macaé

Patrick Belém Gerente de Software

João Paulo Glória Técnico de TI - Software

Helder Cosme Analista de TI - Software Adriano Gonçalves Analista de TI - Software

Julio Cesar Alves Técnico de TI - Software

André Souza Técnico de TI - Software

## Capítulo 2 - Cadastro na SIAc

#### 2.1 - Instruções Gerais

É na tela de cadastro que são registradas todas as informações necessárias à inserção no Sistema SIAc e à própria inscrição na SIAc. Além das informações de praxe (Nome, Sobrenome, CPF, email, etc), para as quais julgamos dispensáveis quaisquer instruções, é nessa tela que o(a) participante da SIAc informa o seu vínculo. Portanto, é sobre a maneira de indicar o vínculo que iremos concentrar as devidas explicações.

O vínculo especifica se o cadastrante é: i) estudante de graduação ou de pós-graduação da UFRJ, ou ainda se é estudante de graduação externo à UFRJ; ii) docente da UFRJ ou de outra instituição de ensino superior; iii) técnico-administrativo da UFRJ; iv) estudante do ensino médio; v) estrangeiro; vi) ouvinte (participante sem trabalho na SIAc; vii) outro tipo de vínculo (por exemplo, membro de uma ONG, pesquisador de um instituto de pesquisas, etc).

| IAc Principal                                                               | Cadastro na SIAc Entrar                                                                                                    |                                                       |
|-----------------------------------------------------------------------------|----------------------------------------------------------------------------------------------------|-------------------------------------------------------|
| Cac                                                                         | dastro na SIAc                                                                                                    | Clique aqui para<br>que os vínculos<br>sejam exibidos |
| Digit<br>Sobre                                                              | te seu Nome nome te seu Sohrenome                                                                                                    | - ↓                                                   |
| Vincul                                                                      |                                                                                                    | Ċ                                                     |
| Estud<br>Estud<br>Estud<br>Doce<br>Doce<br>Técni<br>Ouvir<br>Estra<br>Outro | tante de graduação da UFRJ<br>Jante de pós-graduação da UFRJ<br>Jante de graduação externo<br>Jante Ensino Médio<br>net UFRJ<br>net Externo<br>lico Administrativo UFRJ<br>Me (participante sem trabalho na SIAc)<br>ngeiro                                                                                                    |                                                       |
| Cur                                                                         | 50                                                                                                    | ~                                                     |
| • cada<br>adm<br>• cada                                                     | strantes pertencentes à UFRI: se você é estudante de graduação, estudante de pós-graduação, docente ou técnico administrativo da UFRI, deverá informar o trio centro/unidade/curso de su<br>inistrativos podem incluir mais de um trio (veja exemplos mais adiante).<br>strantes externos à UFRI: se você é estudante de graduação ou docente externo à UFRI, deverá informar a instituição e o curso de origem. | a inserção acadêmica. Docentes e técn                 |
| • estu                                                                      | dantes do ensino médio                                                                                                    |                                                       |
| • •                                                                         | inter unch nän ich angegenter trabalho pa SIAc, mar gostaria de participar de guente tech de gregorister a cognitator informacións "CDE", "instituicão" o "queco"                                                                                                    |                                                       |

outros: opção para cadastrantes que não se enquadram nas opções anteriores

A seguir, mostraremos como proceder através de exemplos.

#### 2.2 – Indicando o vínculo

#### 2.2.1 - Exemplo 1 – estudante de graduação ou pós-graduação da UFRJ

 Selecione a opção "Estudante de graduação da UFRJ" ou "Estudante de pós-graduação da UFRJ", conforme indicado na figura a seguir:

| Vinculo                                     |  |
|---------------------------------------------|--|
| Estudante de graduação da UFRJ              |  |
| Estudante de graduação da UFRJ              |  |
| Estudante de pós-graduação da UFRJ          |  |
| Estudante de graduação externo              |  |
| Estudante Ensino Médio                      |  |
| Docente UFRJ                                |  |
| Docente Externo                             |  |
| Técnico Administrativo UFRJ                 |  |
| Ouvinte (participante sem trabalho na SIAc) |  |
| Outros                                      |  |

#### 2) Em "Dados institucionais" escolher as opções:

#### Centro ٠

Vinculo Estudante de graduação da UFRJ

| Estudante de graduação da UFRJ                                                                                                    | Ŧ                                            |
|----------------------------------------------------------------------------------------------------|----------------------------------------------|
| Dados instituicionais                                                                                                    |                                              |
| Centro                                                                                                    | Q.                                           |
| Campus de Macaé<br>Campus de Xerém<br>Centro de Ciencias da Saude<br>Centro de Ciencias Jurídicas e Economicas<br>Centro de Ciencias Matematicas e da Natureza<br>Centro de Ciencias Matematicas e da Natureza<br>Centro de Letras e Artes<br>Centro de Letras e Artes<br>Centro de Letras e Artes<br>Centro de Letras e Econômicas / Ciências da Saúde<br>Ciências Jurídicas e Econômicas/Filosofia e Ciências Humanas<br>Ciências Matem e da Terra / Tecnologia / Ciências da Saúde<br>CT / CCMN<br>CF FIOCRUZ / UER / UFF / UFR J<br>FIOCRUZ / UER / UFF / UFR J<br>Forum de Ciencia e Cultura<br>Rede Nacional de Instituções/UFR J<br>Da Sociedade Brasileira de Matemática/UFR J | Clique para que os<br>Centros sejam exibidos |

#### Unidade •

| Dados instituicionais                                                             |                                                    |
|-----------------------------------------------------------------------------------|----------------------------------------------------|
| Centro                                                                            |                                                    |
| Centro de Letras e Artes                                                          |                                                    |
| Unidade                                                                           |                                                    |
| Selecione                                                                         | (                                                  |
| Selecione                                                                         | 7                                                  |
| Escola de Belas Artes<br>Escola de Música<br>Faculdade de Arquitetura e Urbanismo | Clique aqui para que as<br>Unidades sejam exibidas |
| Faculdade de Leiras                                                               |                                                    |
| E                                                                                 |                                                    |

#### • Curso

| Vinculo                                                                                                    |                                                  |
|----------------------------------------------------------------------------------------------------|--------------------------------------------------|
| Estudante de graduação da UFRJ                                                                                                    | ¥                                                |
| Dados instituicionais                                                                                                    |                                                  |
| Centro                                                                                                    |                                                  |
| Centro de Letras e Artes                                                                                                    | •                                                |
| Unidade                                                                                                    |                                                  |
| Faculdade de Letras                                                                                                    | •                                                |
| Curso                                                                                                    |                                                  |
| Selecione                                                                                                    | $\mathbf{Q}$                                     |
| Selecione         Bac em Letras: Portugues-Alemao         Bac em Letras: Portugues-Arabe         DF         Bac em Letras: Portugues-Frances         Bac em Letras: Portugues-Grego         CP         Bac em Letras: Portugues-Hebraico         Bac em Letras: Portugues-Hebraico         Bac em Letras: Portugues-Hebraico         Bac em Letras: Portugues-Ingles         Bac em Letras: Portugues-Japones | Clique aqui para que os<br>Cursos sejam exibidos |
| Bac em Letras: Portugues-Latim<br>Bac em Letras: Portugues-Lit. de Lingua Port.<br>Bac em Letras: Portugues-Russo<br>Se Bacharelado em Letras                                                                                                    |                                                  |

#### 3) Em seguida preencha o seu DRE e continue seu cadastramento (veja 2.2.8)

| Estudante de graduação da UFRJ   |  |
|----------------------------------|--|
| Dados instituicionais            |  |
| Centro                           |  |
| Centro de Letras e Artes         |  |
| Unidade                          |  |
| Faculdade de Letras              |  |
| Curso                            |  |
| Bac em Letras: Portugues-Japones |  |
|                                  |  |
|                                  |  |
|                                  |  |
|                                  |  |
| Naite seu CDE                    |  |

#### 2.2.2 - Exemplo 2 – docente ou técnico administrativo da UFRJ

# 1) Selecione a opção "Docente UFRJ" ou "Técnico administrativo UFRJ". Vinculo Estudante de graduação da UFRJ Estudante de graduação da UFRJ Estudante de graduação externo Estudante de graduação externo Técnico Administrativo UFRJ Ouvente Externo Técnico Administrativo UFRJ Ouvente (parucipante sem trabaino na SIAC) Outros

2) Em "dados institucionais" escolher as opções:

#### • Centro

| Digite seu Sobrenome                                                                                                    |                                                  |
|----------------------------------------------------------------------------------------------------|--------------------------------------------------|
| nculo                                                                                                    |                                                  |
| Docente UFRJ                                                                                                    | Centros sejam exibidos                           |
| Dados instituicionais                                                                                                    |                                                  |
| Se você atua em mais de um curso, inclua em primeiro lugar os dados institucionais do curso onde você concentr                                                                                                    | ra o maior volume de suas atividades acadêmicas. |
| Centro                                                                                                    |                                                  |
| Centro de Tecnología                                                                                                    | ~                                                |
| Campus de Macaé<br>Campus de Xerém<br>Centro de Ciencias da Saude<br>Centro de Ciencias Jurídicas e Economicas<br>Centro de Ciencias Matematicas e da Natureza<br>Centro de Filosofía e Ciencias Humanas<br>Centro de Letras e Artes<br>Centro de Letras e Artes |                                                  |
| Cúñecias Jurídicas e Econômicas / Otências da Saúde<br>Ciências Jurídicas e Econômicas/Filosofia e Ciências Humanas<br>Ciências Matem e da Terra / Tecnología / Ciências da Saúde                                                                                |                                                  |
| FOCRUZ / UERJ / UFF / UFRJ<br>Forum de Ciencia e Cultura<br>Rede Nacional de Instituições/UFRJ                                                                                                    |                                                  |
| Digite a data de nascimento                                                                                                    | P                                                |
| énero                                                                                                    |                                                  |
|                                                                                                    |                                                  |

#### • Unidade

| Digite seu Sobrenome                                                                                 |                                                           |
|----------------------------------------------------------------------------------------------------|-----------------------------------------------------------|
| /inculo                                                                                              |                                                           |
| Docente UFRJ                                                                                         | v                                                         |
| Dados instituicionais                                                                                |                                                           |
| Se você atua em mais de um curso, inclua em primeiro lugar os dados institucionais do curso onde voc | ê concentra o maior volume de suas atividades acadêmicas. |
| Centro                                                                                               |                                                           |
| Centro de Tecnología                                                                                 | ~                                                         |
| Unidade                                                                                              | ~                                                         |
| Coordenação de Programas de Pos Graduação em Engenharia                                              | Clique aqui para que as<br>Unidades sejam exibidas        |
| Selecione<br>Coordenação de Programas de Pos Graduação em Engenharia                                 | · · · · · · · · · · · · · · · · · · ·                     |
| Decania do CT                                                                                        |                                                           |
| Escola de Química                                                                                    |                                                           |
| Escola Politécnica                                                                                   |                                                           |
| Instituto de Macromoleculas<br>Núcleo Interdisciplinar para o Desenvolvimento Social                 |                                                           |
|                                                                                                    |                                                           |
| CPF                                                                                                  |                                                           |
| Data Nascimento                                                                                      |                                                           |
| Digite a data de nascimento                                                                          |                                                           |
| Gênero                                                                                               |                                                           |
|                                                                                                    | ~                                                         |

#### • Curso

| Diate seu Sobrenome                                                                                                    |                                                                 |
|----------------------------------------------------------------------------------------------------|-----------------------------------------------------------------|
|                                                                                                    |                                                                 |
| inculo                                                                                                    |                                                                 |
| Docente UFRJ                                                                                                    | v                                                               |
| Dados instituicionais                                                                                                    |                                                                 |
| Se você atua em mais de um curso, inclua em primeiro lugar os dados institucionais do curso on                                                | de você concentra o maior volume de suas atividades acadêmicas. |
| Centro                                                                                                    |                                                                 |
| Centro de Tecnologia                                                                                                    | ~                                                               |
| Unidade                                                                                                    |                                                                 |
| Coordenação de Programas de Pos Graduação em Engenharia                                                                                       | ~                                                               |
| Curso                                                                                                    | C                                                               |
| Engenharia de Sistemas e Computação                                                                                                    | Clique aqui para que os                                         |
| Selecione<br>Engenharia Biomédica<br>Engenharia Civil<br>Engenharia da Nanotecnologia<br>Engenharia de Produção                               | Cursos sejam exibidos                                           |
| Engenharia de Transportes<br>Engenharia de Transportes<br>Engenharia Elétrica<br>Engenharia Mecânica<br>Engenharia Metáliurica e de Materiais | -                                                               |
| Engenharia Nuclear<br>Engenharia Oceânica<br>Engenharia Química<br>Plane/amento Forenáfico                                                    | -                                                               |

3) Em seguida, clicar em "Inserir", conforme indicado na figura abaixo:

| Docente UFRJ                               |                                                                                                    |  |
|--------------------------------------------|----------------------------------------------------------------------------------------------------|--|
| Dados instituicionais                      |                                                                                                    |  |
| Se você atua em mais de um curso, inclua e | m primeiro lugar os dados institucionais do curso onde você concentra o maior volume de suas atividades acadêmicas. |  |
| Centro                                     |                                                                                                    |  |
| Centro de Tecnologia                       |                                                                                                    |  |
| Unidade                                    |                                                                                                    |  |
| Coordenação de Programas de Pos G          | sraduação em Engenharia                                                                                             |  |
| Curso                                      |                                                                                                    |  |
| Engenharia de Sistemas e Computaçã         | io                                                                                                    |  |
|                                            | licar aqui                                                                                                    |  |
| F                                          |                                                                                                    |  |
|                                            |                                                                                                    |  |
| ta Nascimento                              |                                                                                                    |  |

4) Após clicar em "Inserir", resulta a tela indicada na figura a seguir, onde se pode ver a inserção de uma linha com os dados institucionais selecionados:

| Docente UFRJ                 |                                                                     |                                                        |            | ~        |
|------------------------------|---------------------------------------------------------------------|--------------------------------------------------------|------------|----------|
| Dados instituicionais        |                                                                     |                                                        |            |          |
| Se você atua em mais de um o | surso, inclua em primeiro lugar os dados institucionais do curso or | ide você concentra o maior volume de suas atividades a | cadêmicas. |          |
| Centro                       |                                                                     |                                                        |            |          |
| Centro de Tecnologia         |                                                                     |                                                        |            | ~        |
| Unidade                      |                                                                     |                                                        |            |          |
| Coordenação de Program       | las de Pos Graduação em Engenharia                                  |                                                        |            | Ň        |
| Curso                        | Commute Fr                                                          | $\setminus$ /                                          |            |          |
| Engennaria de Sistemas e     | e Computação                                                        | $\sim$                                                 |            | <u> </u> |
| Inserir                      |                                                                     | $\vee$                                                 |            |          |
| Centro                       | Unidade                                                             | Curso                                                  | Ação       |          |
| Centro de Tecnologia         | Coordenação de Programas de Pos Graduação em<br>Engenharia          | Engenharia de Sistemas e Computação                    | ×          |          |
| CPF                          |                                                                     |                                                        |            |          |
| Data Nascimento              |                                                                     |                                                        |            |          |
| Digite a data de nascimento  |                                                                     |                                                        |            |          |

 Você poderá inserir mais trios centro/unidade/curso onde se localizam suas atividades acadêmicas, incluindo novas linhas de dados institucionais, bastando repetir os passos 2 e 3. Veja na imagem a seguir a tela resultante da inserção de três trios centro/unidade/curso.

| le você atua em mais de um | curso, inclua em primeiro lugar os dados institucionais do curso on | de você concentra o maior volume de suas atividades acadê | imicas. |
|----------------------------|---------------------------------------------------------------------|-----------------------------------------------------------|---------|
| entro                      |                                                                     | 7                                                         |         |
| Centro de Tecnologia       |                                                                     |                                                           |         |
| Inidade                    |                                                                     |                                                           |         |
| Escola Politécnica         |                                                                     |                                                           |         |
| urso                       | \                                                                   | /                                                         |         |
| Engenharia de Computa      | ção e Informação                                                    |                                                           |         |
| Inserir                    |                                                                     |                                                           |         |
| Centro                     | Unidade                                                             | Curso                                                     | Ação    |
| Centro de Tecnologia       | Coordenação de Programas de Pos Graduação em<br>Engenharia          | Engenharia de Sistemas e Computação                       | ×       |
|                            | Coppe / IQ / IM                                                     | História das Ciênc e das Técn e Epistemologia             | ×       |
| CT / CCMN                  |                                                                     |                                                           |         |

ATENÇÃO: No da inclusão de mais de trio caso um centro/unidade/curso, inclua <u>em primeiro lugar</u> os dados institucionais do curso onde você concentra o maior volume de suas atividades acadêmicas. De forma geral, é o trio correspondente à sua lotação.

6) Acionamento do botão de exclusão

Caso você tenha cometido algum erro no preenchimento dos dados institucionais e, portanto, caso você tenha incluído indevidamente um trio centro/unidade/curso, você poderá excluir a linha errada clicando no botão "Ação" da respectiva linha, conforme indicado na figura a seguir:

| ados instituicionais      |                                                                       |                                                    |                      |
|---------------------------|-----------------------------------------------------------------------|----------------------------------------------------|----------------------|
| a você atua em mais de un | n curso, inclua em primeiro lugar os dados institucionais do curso on | de você concentra o maior volume de suas atividade | s acadêmicas.        |
| entro                     |                                                                       |                                                    |                      |
| Centro de Tecnologia      |                                                                       |                                                    | Clinus as het?s      |
| nidade                    |                                                                       |                                                    | clique no botao      |
| Escola Politécnica        |                                                                       |                                                    | indicado para        |
| urso                      |                                                                       |                                                    | excluir a respectiva |
| Engenharia de Computa     | ação e informação                                                     |                                                    | linna                |
| Inserir                   |                                                                       |                                                    | $\nabla$             |
| Centro                    | Unidade                                                               | Curso                                              | Ação                 |
| Centro de Tecnologia      | Coordenação de Programas de Pos Graduação em<br>Engenharia            | Engenharia de Sistemas e Computação                | $(\mathbf{x})$       |
| CT / CCMN                 | Coppe / IQ / IM                                                       | História das Ciênc e das Técn e Epistemologia      | ×                    |
|                           | Consta Dellifondan                                                    | Engenharia de Computação o Informação              |                      |

7) Com este campo devidamente preenchido, continue preenchendo os demais campos do cadastramento (veja 2.2.8).

8)

ATENÇÃO: Se você é elegível para avaliador de trabalhos da SIAc (docente, técnicoadministrativo ou estudante de pós-graduação da UFRJ; docente externo; estrangeiro; ou "outro") rogamos que, ao final do cadastro, marque a(s) sua(s) opção(ões) de modalidade(s) de sessão cujos trabalhos você se dispõe a avaliar (veja figura a seguir). Você pode indicar quantas modalidades de sessão desejar, mas indique ao menos uma modalidade.

| Telefo | ne Fixo                                                                        |
|--------|--------------------------------------------------------------------------------|
| Digit  | e o telefone fixo                                                              |
| Telefo | ne Celular                                                                     |
| Digit  | e o telefone celular                                                           |
| Senha  |                                                                                |
| Digit  | e sua senha de no mínimo 5 caracteres.                                         |
| Confin | nação da senha                                                                 |
| Digit  | e a Confirmação da senha                                                       |
| E-mail |                                                                                |
| Digit  | e seu E-mail                                                                   |
| Confin | nação do E-mail                                                                |
| Digit  | e a Confirmação do E-mail                                                      |
| Por fa | vor, indique abaixo quais as sessões cujos trabalhos você se dispõe a availar. |
|        | Sessão integrada pesquisalextensão                                             |
|        | Sessão de extensão                                                             |
|        | Sessão de pesquisa unicentro                                                   |
| -      | Care Sa Integrada da parquies interpentra                                      |

(sobre as modalidades de sessão, consultar este Manual no próximo capítulo).

#### 2.2.3 - Exemplo 2 – estudante do ensino médio

1) Selecione a opção "Estudante Ensino Médio"

| Vinculo                                                                                                    |                        |
|----------------------------------------------------------------------------------------------------|------------------------|
| Estudante de graduação da UFF<br>Estudante de pós-graduação da                                                             | RJ<br>1 UFRJ           |
| Estudante Ensino Médio                                                                                                    | $\langle \Box \rangle$ |
| Docente OFRJ<br>Docente Externo<br>Técnico Administrativo UFRJ<br>Ouvinte (participante sem trabal<br>Estrangeiro<br>Outro | ho na SIAc)            |

2) Em seguida selecione a sua escola. Caso não a encontre, selecione "Outra".

| Cadastro na SIAc                         |                         |
|------------------------------------------|-------------------------|
| Nome                                     |                         |
| Digite seu Nome                          |                         |
| Sobrenome                                |                         |
| Digite seu Sobrenome                     |                         |
| Vinculo                                  |                         |
| Estudante Ensino Médio                   | ~                       |
| CPF                                      |                         |
| Escola                                   | Clique aqui para que as |
| UNIVERSIDADE FEDERAL FLUMINENSE<br>Outro |                         |
| Data Nascimento                          |                         |
| Digite a data de nascimento              |                         |
| Gênero                                   |                         |
| T. L. Bono Phone                         | ×                       |
| Digita a talafana fiya                   |                         |
|                                          |                         |
| Telefone Celular                         |                         |

3) Caso tenha selecionado "Outra", você deverá digitar no campo "Especifique" o nome da escola, conforme o exemplo mostrado na figura a seguir:

| Nome                         |      |
|------------------------------|------|
| Digite seu Nome              |      |
| Sobrenome                    |      |
| Digite seu Sobrenome         |      |
| Vinculo                      |      |
| Estudante Ensino Médio       | ~    |
|                              |      |
| Escola                       | 1999 |
| Outro                        | ~    |
| Especifique                  |      |
| Colégio de Aplicação da UFRJ |      |
| Série                        | 1000 |
|                              | ~    |
| Data Nascimento              |      |
| Digite a data de nascimento  |      |
|                              |      |

4) Selecione em seguida a série que está cursando, conforme indicado na figura a seguir:

| Nome                         |  |
|------------------------------|--|
| Digite seu Nome              |  |
| Sobrenome                    |  |
| Digite seu Sobrenome         |  |
| /inculo                      |  |
| Estudante Ensino Médio       |  |
| SPE                          |  |
| Escola                       |  |
| Outro C Z                    |  |
| Especifique                  |  |
| Colégio de Aplicação da UFRJ |  |
| érie                         |  |
| 1ª Série                     |  |
| 18 Qária                     |  |
| 2ª Série                     |  |
| 3ª Série                     |  |

5) Com este campo devidamente preenchido, continue preenchendo os demais campos do cadastramento (veja 2.2.8).

#### 2.2.4 - Exemplo 4 – estudante de graduação externo ou docente externo

Selecione a opção "Estudante de graduação externo" ou "Docente externo", conforme indica a figura a seguir:

| Nome                                                                                                    |   |
|----------------------------------------------------------------------------------------------------|---|
| Digite seu Nome                                                                                                    |   |
| iobrenome                                                                                                    |   |
| Digite seu Sobrenome                                                                                                    |   |
| línculo                                                                                                    |   |
| Estudante de graduação externo                                                                                                    | ~ |
|                                                                                                    |   |
| Estudante de pos-graduação da OFRO<br>Estudante Ensino Médio<br>Docente UFRJ<br>Docente Externol<br>Tecnico Administrativo UFRO<br>Ouvinte (participante sem trabalho na SIAc)<br>Estrangeiro<br>Outro                                                                              |   |
| Estudante de pos-graduação da UFRO<br>Estudante Ensino Médio<br>Docente UFRO<br>Docente UFRO<br>Docente Externo<br>Ouvinte (participante sem trabalho na SIAc)<br>Estrangerio<br>Outro<br>Data Nascimento                                                                           |   |
| Estudante de pos-graduação da UFRO<br>Estudante Ensino Médio<br>Docente UFRO<br>Docente Externo<br>Cuvinte (participante sem trabalho na SIAc)<br>Estrangerio<br>Outro<br>Outro<br>Digite a data de nascimento                                                                      |   |
| Estudante de pos-graduação da UFRO<br>Estudante Ensino Médio<br>Docente UFRO<br>Docente Externo<br>Docente Externo<br>Cuvinte (participante sem trabalho na SIAc)<br>Estrangerio<br>Outro<br>Outro<br>Outro<br>Digite a data de nascimento<br>Digite a data de nascimento<br>Sénero |   |
| Estudante de pos-graduação da UFRO<br>Estudante Ensino Médio<br>Docente UFRO<br>Docente Externo<br>Docente Externo<br>Cuvinte (participante sem trabalho na SIAc)<br>Estrangerio<br>Outro<br>Outro<br>Digite a data de nascimento<br>Digite a data de nascimento<br>Sénero          | ~ |

1) Em seguida selecione a sua instituição. Caso não a encontre, selecione "Outra", conforme indicado na figura a seguir:

| lome                                     |                                                        |
|------------------------------------------|--------------------------------------------------------|
| Digite seu Nome                          |                                                        |
| Sobrenome                                |                                                        |
| Digite seu Sobrenome                     |                                                        |
| línculo                                  |                                                        |
| Estudante de graduação externo           |                                                        |
|                                          |                                                        |
| nstituição                               | Clique aqui para que as<br>Instituições sejam exibidas |
| UNIVERSIDADE FEDERAL FLUMINENSE<br>Outro |                                                        |
| Data Nascimento                          |                                                        |
| Digite a data de nascimento              |                                                        |
| Sênero                                   |                                                        |
| Telefone Fixo                            |                                                        |
|                                          |                                                        |

2) Em seguida especifique a sua instituição, conforme indicado no exemplo a seguir:

| Cadastro na SIAc                     |          |
|--------------------------------------|----------|
| Nome                                 |          |
| Digite seu Nome                      |          |
| Sobrenome                            |          |
| Digite seu Sobrenome                 |          |
| Vínculo                              |          |
| Estudante de graduação externo       | ~        |
| CPF                                  |          |
| Instituição                          |          |
| Outro                                | <u>~</u> |
| Especifique                          |          |
| Universidade Federal de Juiz de Fora |          |
| Curco                                |          |
| Data Nascimento                      | ¥        |
| Digite a data de nascimento          |          |
| Gênero                               |          |
|                                      | ~        |

3) Agora é a hora de especificar o curso. Selecione o curso ou a opção "Outro" (última da lista de cursos), conforme exemplo da figura a seguir:

| Nome                                         |          |
|----------------------------------------------|----------|
| Digite seu Nome                              |          |
| Psiquiatria e Saúde Mental                   | ·        |
| Química                                      |          |
| Química                                      |          |
| Química Biológica                            |          |
| Química de Produtos Naturais                 |          |
| Quimica Industrial                           |          |
| Quimica Industrial - N                       |          |
| Química Inorgânica                           |          |
| Relações Internacionais                      |          |
| Saúde Coletiva                               |          |
| Saúde Perinatal                              |          |
| Serviço Social                               |          |
| Sociologia e Antropologia                    |          |
| Tecnologia de Processos Químic e Bioquímicos |          |
| Tecnologia para o Desenvolvimento Social     |          |
| Teoria da Dança                              |          |
| Teoria Psicanalitica                         |          |
| Terapia Ocupacional                          |          |
| Urbanismo                                    |          |
| Outro                                        | <u> </u> |
| 7                                            |          |
|                                              |          |
| Data Nascimento                              |          |
| Digite a data de nascimento                  |          |
| Gênero                                       |          |
|                                              |          |
|                                              |          |

4) Como você selecionou a opção "Outro", especifique o curso conforme exemplificado na figura a seguir:

| TRAITS                               |   |
|--------------------------------------|---|
| Digite seu Nome                      |   |
| Sobrenome                            |   |
| Digite seu Sobrenome                 |   |
| Vinculo                              |   |
| Estudante de graduação externo       | ~ |
| CPF                                  |   |
| Instituição                          |   |
| Outro                                |   |
| Especifique                          |   |
| Universidade Federal de Juiz de Fora |   |
| Curso                                |   |
| Outro                                | ~ |
| Especifique                          |   |
| Veterinária                          |   |
| Data Nascimento                      |   |
| Digite a data de nascimento          |   |
| Gênero                               |   |
|                                      |   |
|                                      |   |

5) Com este campo devidamente preenchido, continue preenchendo os demais campos do cadastramento (veja 2.2.8).

#### 2.2.5 - Exemplo 5 – estrangeiro

1) Selecione a opção "Estrangeiro", conforme indica a figura a seguir:

| Vínculo                                     | ~                             |
|---------------------------------------------|-------------------------------|
| Estrangeiro                                 | Clique aqui para que os 🔁 🗸 🗸 |
| Estudante de graduação da UFRJ              | vínculos sejam exibidos       |
| Estudante de pós-graduação da UFRJ          |                               |
| Estudante de graduação externo              |                               |
| Estudante Ensino Médio                      |                               |
| Docente UFRJ                                |                               |
| Docente Externo                             |                               |
| Técnico Administrativo UFRJ                 |                               |
| Ouvinte (participante sem trabalho na SIAc) |                               |
| Estrangeiro                                 |                               |
| Outro                                       |                               |

2) Em seguida preencha o número de passaporte, conforme indicado na figura a seguir:

|                                                                                                    | Cadastro na SIAc                            | Entrar |   |
|----------------------------------------------------------------------------------------------------|---------------------------------------------|--------|---|
| Cadastr                                                                                                    | o na SIAc                                   |        |   |
| Nome                                                                                                    |                                             |        |   |
| Digite seu l                                                                                                    | lome                                        |        |   |
| Sobrenome                                                                                                    |                                             |        |   |
| Digite seu S                                                                                                    | obrenome                                    |        |   |
| Vinculo                                                                                                    |                                             |        |   |
| vinculo                                                                                                    |                                             |        |   |
| Estrangeire                                                                                                    | i                                           |        | ~ |
| Estrangeire<br>Passaporte<br>CB173987                                                                                              | nto                                         |        | × |
| Passaporte<br>CB173987<br>Data Nascime<br>Digite a dat                                                                             | nto<br>a de nascimento                      |        | × |
| Estrangeire<br>Passaporte<br>CB173987<br>Data Nascime<br>Digite a dat<br>Gênero                                                    | nto<br>a de nascimento                      |        |   |
| Estrangein<br>Passaporte<br>CB173987<br>Data Nascime<br>Digite a dat<br>Gênero<br>Telefone Fixo                                    | nto<br>a de nascimento                      |        |   |
| Estrangeiri<br>Passaporte<br>CB173987<br>Data Nascime<br>Digite a dat<br>Género<br>Telefone Fixo<br>Digite o tele                  | nto<br>a de nascimento<br>fone fixo         |        |   |
| Estrangeiri<br>Passaporte<br>CB173987<br>Data Nascime<br>Digite a dat<br>Género<br>Telefone Fixo<br>Digite o tele<br>Telefone Celi | nto<br>a de nascimento<br>fone fixo<br>Ilar |        |   |

3) Com este campo devidamente preenchido, continue preenchendo os demais campos do cadastramento (veja 2.2.8).

#### 2.2.6 - Exemplo 6 – ouvinte.

Se você não irá apresentar trabalho na SIAc, nem participa como autor(a) de qualquer trabalho a ser apresentado na SIAc, mas deseja participar do evento como ouvinte (com direito à certificado de participação), selecione a opção "Ouvinte".

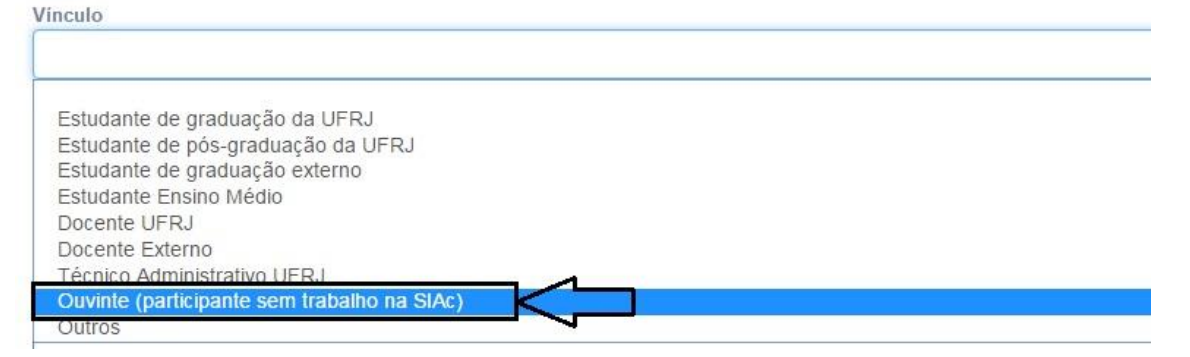

1) Em seguida especifique o seu vínculo, conforme o exemplo da figura a seguir:

| SIAc Principal Cadastro na SIAc Entrar                                                                                              |
|----------------------------------------------------------------------------------------------------|
| Cadastro na SIAc Nome Digite seu Nome Digite seu Sobrenome Digite seu Sobrenome Vinculo Ouvinte (participante sem trabalho na SIAc) |
| Especifique                                                                                                    |
| Estudante de pós-graduação da Universidade XYZ                                                                                      |
|                                                                                                    |
| Data Nascimento                                                                                                    |
| Digite a data de nascimento                                                                                                    |
| Gànara                                                                                                    |

2) Com este campo devidamente preenchido, continue preenchendo os demais campos do cadastramento (veja 2.2.8).

#### 2.2.7 - Exemplo 6 – Outro

Caso você não se enquadre em nenhuma das opções anteriores, selecione a opção "Outro".

| Vinculo                                                                                                    |   |
|----------------------------------------------------------------------------------------------------|---|
| Outro                                                                                                    | ~ |
| Estudante de graduação da UFRJ<br>Estudante de pós-graduação da UFRJ<br>Estudante de graduação externo<br>Estudante Ensino Médio<br>Docente UFRJ<br>Docente Externo<br>Técnico Administrativo UFRJ<br>Ouvinte (participante sem trabalho na SIAc)<br>Estrangeiro |   |
| Outro                                                                                                    |   |

1) Em seguida especifique o seu vínculo, conforme o exemplo da figura a seguir:

| Cadastro na SIAc                                                                      |   |
|---------------------------------------------------------------------------------------|---|
| Nome                                                                                  |   |
| Digite seu Nome                                                                       |   |
| Sobrenome                                                                             |   |
| Digite seu Sobrenome                                                                  |   |
| Vinculo                                                                               |   |
| Outro V                                                                               | × |
| Especifique                                                                           |   |
| Diretor da Organização Não Governamental XYZ                                          |   |
| CPF                                                                                   |   |
| Data Nascimento                                                                       |   |
| Digite a data de nascimento                                                           |   |
| Gênero                                                                                |   |
|                                                                                       |   |
| Telefone Fixo                                                                         | v |
| Telefone Fixo<br>Digite o telefone fixo                                               | ~ |
| Telefone Fixo<br>Digite o telefone fixo<br>Telefone Celular                           | ~ |
| Telefone Fixo Digite o telefone fixo Telefone Celular Digite o telefone celular       | v |
| Telefone Fixo Digite o telefone fixo Telefone Celular Digite o telefone celular Senha | ~ |

2) Com este campo devidamente preenchido, continue preenchendo os demais campos do cadastramento (veja 2.2.8).

#### 2.2.8 - Instrução final para todos os tipos de vínculo

Ao terminar de preencher seu cadastro, no final da página clique em cadastrar.

| E-mail                       |  |  |
|------------------------------|--|--|
| usuario@email.com            |  |  |
| Confirmação do E-mail        |  |  |
| usuario@email.com            |  |  |
| $\overline{\mathbf{\nabla}}$ |  |  |
| Cadastrar                    |  |  |

Logo você será levado a uma segunda página confirmando o seu cadastro.

| JP Q                           |  |
|--------------------------------|--|
| Cadastro efetuado com sucesso! |  |

Pronto! Você está cadastrado no Sistema SIAc.

Você agora já possui um email e uma senha cadastrados para entrar no Sistema SIAc e submeter o seu trabalho. Para fazê-lo, você deverá clicar na aba "Entrar", conforme indicado na figura abaixo:

| Po                                     |  |
|----------------------------------------|--|
| SIAC Principal Cadastro na SIAC Entrar |  |

Ao entrar, você verá a tela de identificação, conforme mostrada na figura abaixo:

| Po                     |                  |             |                                                        |                |
|------------------------|------------------|-------------|--------------------------------------------------------|----------------|
| SIAC Principal Cadasti | o na SIAc Entrar |             |                                                        |                |
|                        | E-mail           |             |                                                        |                |
|                        | Email            |             |                                                        |                |
|                        | Senha            |             |                                                        |                |
|                        | Senha            |             |                                                        |                |
|                        |                  |             |                                                        |                |
|                        |                  | Entrar      |                                                        |                |
|                        |                  | Caso não po | ossua email e senha clique aqui<br>Esqueci minha senha | e cadastre-se. |

Entre com seu email e senha para poder submeter o seu trabalho e, mais tarde, verificar a avaliação e a programação do seu trabalho. Para saber como submeter trabalho, siga ao próximo capítulo.

### Capítulo 3 - Submissão de trabalho

#### 3.1 - Etapa 1 - Modalidade de sessão

#### 3.1.1 - Instruções gerais

Nesta etapa você verá a tela a seguir, onde deverá selecionar a modalidade de sessão na qual deseja apresentar seu trabalho, podendo escolher quantas modalidades desejar. O seu trabalho será programado uma única vez e para uma única modalidade de sessão, procurando atender a alguma de suas escolhas.

| R         | P.                                |                |  |  |
|-----------|-----------------------------------|----------------|--|--|
| Eventos s | Submissões Avaliação <del>-</del> | Certificados 👻 |  |  |

#### Submissão de Trabalho

|                          | MAPEAMENTO TEMATICO                                                                                                 | SUBMISSAO                                                                                                    |
|--------------------------|----------------------------------------------------------------------------------------------------|----------------------------------------------------------------------------------------------------|
| ncias de modalidade de s | sessão                                                                                                    |                                                                                                    |
| Sessão integrada pes     | quisa/extensão                                                                                                    |                                                                                                    |
| Sessão de extensão       |                                                                                                    |                                                                                                    |
| Sessão de pesquisa u     | nicentro                                                                                                    |                                                                                                    |
| essão integrada de p     | esquisa intercentro                                                                                                 |                                                                                                    |
|                          | ncias de modalidade de s<br>essão integrada pes<br>essão de extensão<br>essão de pesquisa u<br>essão integrada de p | ncias de modalidade de sessão<br>essão integrada pesquisa/extensão<br>essão de extensão<br>essão de pesquisa unicentro<br>essão integrada de pesquisa intercentro |

Quais as características das sessões? Vejamos:

- sessão integrada pesquisa/extensão: quando o trabalho for resultante de alguma atividade de pesquisa que possa dialogar com práticas extensionistas ou vice-versa (nova modalidade de sessão);
- sessão de extensão: quando o trabalho for resultante da participação do estudante em alguma ação de extensão (sessão que prossegue no mesmo formato e com a mesma dinâmica das edições anteriores do Congresso de Extensão);
- sessão de pesquisa unicentro: quando o trabalho for resultante da participação do estudante em algum grupo ou projeto de pesquisa (sessão que prossegue no mesmo formato e com a mesma dinâmica das edições anteriores da JICTAC);

 sessão integrada de pesquisa intercentros: quando o trabalho for resultante de atividade de pesquisa que possui objeto de natureza interdisciplinar e que por esta condição puder eventualmente dialogar com outros trabalhos apresentados em diferentes espaços da Universidade - CT/CCMN/CFCH/CCS/CLA/CCJE/Fórum de Ciência e Cultura/Xerém e Macaé (nova modalidade de sessão).

Atenção: as novas modalidades de sessão podem eventualmente ser programadas para um campus que não seja o seu.

#### 3.1.2 - Exemplos

#### 3.1.2.1 - Exemplo 1:

O trabalho está relacionado a uma pesquisa em história da medicina e foi desenvolvido em alguma unidade do CCS. Você poderá optar por:

 apresentá-lo somente em uma sessão integrada pesquisa/extensão, caso seu trabalho apresente possibilidades de diálogo com práticas extensionistas. Neste caso, assinalar apenas a opção "sessão integrada pesquisa/extensão" e em seguida completar o campo "Indique com que grupos e/ou que temas seu trabalho pode dialogar", conforme figura a seguir:

| Ţ       | -                                           | ~                                                                                                    |                 |                                          |  |  |  |  |
|---------|---------------------------------------------|----------------------------------------------------------------------------------------------------|-----------------|------------------------------------------|--|--|--|--|
| Eventos | Subm                                        | nissões                                                                                                    | Avaliação 👻     | Certificados 👻                           |  |  |  |  |
|         | Sub                                         | omissa                                                                                                    | ão de Tra       |                                          |  |  |  |  |
|         | Preferências de modalidade de participação> |                                                                                                    |                 |                                          |  |  |  |  |
|         |                                             | Sessã                                                                                                    | o integrada pe  | squisa/extensão                          |  |  |  |  |
|         | h                                           | ndique co                                                                                                    | om que grupos e | /ou que temas seu trabalho pode dialogar |  |  |  |  |
|         |                                             | O trabalho tem propostas que servem de base para um projeto de educação básica em história da saúde pública.<br>Portanto pode dialogar com trabalhos de extensão ligados à educação básica e/ou saúde pública. |                 |                                          |  |  |  |  |
|         | Sessão de extensão                          |                                                                                                    |                 |                                          |  |  |  |  |
|         |                                             | Sessão de pesquisa unicentro                                                                                                    |                 |                                          |  |  |  |  |
|         |                                             | Sessã                                                                                                    | o integrada de  | pesquisa intercentro                     |  |  |  |  |
|         | Pró                                         | kima etap                                                                                                    | а               |                                          |  |  |  |  |

 apresentá-lo somente em uma sessão de pesquisa unicentro. Neste caso, assinalar apenas a opção "sessão de pesquisa unicentro" e em seguida assinalar CCS, conforme figura a seguir:

| MO   | DALIDA             | DE DE SESSÃO                            | MAPEAMENTO TEMÁTICO SUBMISSÃO                                                                                                    |                                                                                                    |  |  |  |  |  |
|------|--------------------|-----------------------------------------|----------------------------------------------------------------------------------------------------|----------------------------------------------------------------------------------------------------|--|--|--|--|--|
| Pref | erência            | s de modalidade de                      | sessão                                                                                                    |                                                                                                    |  |  |  |  |  |
| Sele | cione a<br>alidade | modalidade de ses<br>de sessão, procura | são na qual deseja apresentar seu trabalho, podendo escolher quantas modalidades des<br>ndo atender a alguma de suas escolhas. Para maiores informações sobre as modalidade | ejar. O seu trabalho será programado uma única vez e para uma única<br>s de sessão, consultar o Manual do Sistema SIAc. |  |  |  |  |  |
|      | Sess               | essão integrada pesquisa/extensão       |                                                                                                    |                                                                                                    |  |  |  |  |  |
|      | Sess               | ão de extensão                          | _                                                                                                    |                                                                                                    |  |  |  |  |  |
|      | Sess               | ão de pesquisa u                        | nicentro                                                                                                    |                                                                                                    |  |  |  |  |  |
| A    | ssinale            | a sua sugestão o                        | e Centro                                                                                                    |                                                                                                    |  |  |  |  |  |
|      | 0                  | СТ                                      |                                                                                                    |                                                                                                    |  |  |  |  |  |
|      | 0                  | CCMN                                    | 1                                                                                                    |                                                                                                    |  |  |  |  |  |
|      | ۲                  | ccs <                                   |                                                                                                    |                                                                                                    |  |  |  |  |  |
|      | 0                  | CFCH                                    |                                                                                                    |                                                                                                    |  |  |  |  |  |
|      | 0                  | CLA                                     |                                                                                                    |                                                                                                    |  |  |  |  |  |
|      | 0                  | CCJE                                    |                                                                                                    |                                                                                                    |  |  |  |  |  |
|      | 0                  | FCC                                     |                                                                                                    |                                                                                                    |  |  |  |  |  |
|      |                    |                                         |                                                                                                    |                                                                                                    |  |  |  |  |  |

 apresentá-lo somente em uma sessão integrada de pesquisa intercentro. Neste caso, assinalar apenas a opção "sessão integrada de pesquisa intercentro" e em seguida assinalar CCS e CFCH, onde está localizado o Instituto de História, conforme figura a seguir:

| Eventos | Subm                                                                                                    | issões  | Avaliação 👻 | Certificados 👻                |  |  |  |
|---------|----------------------------------------------------------------------------------------------------|---------|-------------|-------------------------------|--|--|--|
|         | Sub                                                                                                    | miss    | ão de Tral  | balho                         |  |  |  |
|         | MOE                                                                                                    | DALIDAD | E DE SESSÃO | MAPEAMENTO TEMÁTICO SUBMISSÃO |  |  |  |
|         | Preferências de modalidade de participação>         Image: Sessão integrada pesquisa/extensão         Image: Sessão de extensão                                   |         |             |                               |  |  |  |
|         |                                                                                                    |         |             |                               |  |  |  |
|         |                                                                                                    |         |             |                               |  |  |  |
|         | Sessão de pesquisa unicentro         Sessão integrada de pesquisa intercentro         Assinale suas sugestões de Centro (podem ser assinalados mais de um Centro) |         |             |                               |  |  |  |
|         |                                                                                                    |         |             |                               |  |  |  |
|         |                                                                                                    |         |             |                               |  |  |  |
|         | СТ                                                                                                    |         |             |                               |  |  |  |
|         |                                                                                                    |         | CCMN        |                               |  |  |  |
|         | ☑ ccs                                                                                                    |         |             |                               |  |  |  |
|         |                                                                                                    |         | CFCH        |                               |  |  |  |
|         |                                                                                                    |         | CLA         |                               |  |  |  |
|         |                                                                                                    |         | CCJE        |                               |  |  |  |
|         |                                                                                                    |         | FCC         |                               |  |  |  |
|         |                                                                                                    |         | Pólo Xerém  |                               |  |  |  |
|         |                                                                                                    |         |             |                               |  |  |  |

 apresentá-lo tanto na "sessão de pesquisa unicentro" como na "sessão integrada de pesquisa intercentro". Neste caso, repetir os procedimentos já listados acima em (2) e (3), optando pelas duas sessões, conforme figura a seguir.

|    | Sess   | ão de pesquisa unicentro                                           |  |
|----|--------|--------------------------------------------------------------------|--|
| As | sinale | a sua sugestão de Centro                                           |  |
|    | 0      | ст                                                                 |  |
|    | 0      | CCMN                                                               |  |
|    | ۲      |                                                                    |  |
|    | 0      | CFCH                                                               |  |
|    | 0      | CLA                                                                |  |
|    | 0      | CCJE                                                               |  |
|    | 0      | FCC                                                                |  |
|    | 0      | Pólo Xerém                                                         |  |
|    | Sess   | ão integrada de pesquisa intercentro                               |  |
| As | sinale | suas sugestões de Centro (podem ser assinalados mais de um Centro) |  |
|    |        | ст                                                                 |  |
|    |        | CCMN                                                               |  |
|    |        |                                                                    |  |
|    |        | сғен                                                               |  |
|    |        | CLA                                                                |  |
|    |        | CCJE                                                               |  |
|    |        | FCC                                                                |  |

#### ATENÇÃO

Se você selecionou um Centro para a sessão unicentro e deseja selecionar também uma sessão intercentro, você deverá repetir a escolha desse Centro quando escolher os centros da sessão intercentro

- 5) apresentá-lo em uma das seguintes combinações (além das possibilidades já expostas acima):
  - "sessão de pesquisa unicentro" e "sessão integrada pesquisa/extensão"
  - "sessão integrada de pesquisa intercentro" e "sessão integrada pesquisa/extensão"
  - "sessão de pesquisa unicentro" e "sessão integrada pesquisa/extensão" e "sessão integrada de pesquisa intercentro"

Conforme exemplificado na figura a seguir:

|    | Sess             | ão integrada pesquisa/extensão                                                                                                    |
|----|------------------|----------------------------------------------------------------------------------------------------|
| In | dique o          | com que grupos elou que temas seu trabalho pode dialogar                                                                                                    |
|    | O trab<br>Portar | alho tem propostas que servem de base para um projeto de educação básica em história da saúde pública.<br>Ito pode dialogar com trabalhos de extensão ligados À educação básica e/ou saúde pública. |
|    | Sess             | ão de extensão                                                                                                    |
|    | Sess             | ião de pesquisa unicentro                                                                                                    |
| A  | ssinale          | a sua sugestão de Centro                                                                                                    |
|    | 0                | СТ                                                                                                    |
|    | 0                | CCMN                                                                                                    |
|    | ۲                |                                                                                                    |
|    | 0                | CFCH                                                                                                    |
|    | 0                | CLA                                                                                                    |
|    | 0                | CCJE                                                                                                    |
|    | 0                | FCC                                                                                                    |
|    | 0                | Pólo Xerém                                                                                                    |
|    | Sess             | ão integrada de pesquisa intercentro                                                                                                    |
| A  | ssinale          | suas sugestões de Centro (podem ser assinalados mais de um Centro)                                                                                                    |
|    |                  | СТ                                                                                                    |
|    |                  | CCMN                                                                                                    |
|    |                  |                                                                                                    |
|    |                  |                                                                                                    |
|    |                  |                                                                                                    |

#### 3.1.2.2 - Exemplo 2:

O trabalho está relacionado a um projeto de extensão. Por exemplo, a formação básica de técnicos de laboratório de química de nível médio. Você poderá optar por:

 apresentá-lo somente em uma sessão integrada pesquisa/extensão, caso seu trabalho apresente possibilidades de diálogo com atividades de pesquisa. Neste caso, assinalar apenas a opção "sessão integrada pesquisa/extensão" e em seguida completar o campo "Indique com que grupos e/ou que temas seu trabalho pode dialogar", conforme figura a seguir:

| J       |                                                                  |                                                                                                 | 1 |  |  |  |  |  |  |  |
|---------|------------------------------------------------------------------|-------------------------------------------------------------------------------------------------|---|--|--|--|--|--|--|--|
| Eventos | Subn                                                             | missões Avaliação - Certificados -                                                              |   |  |  |  |  |  |  |  |
|         | Submissão de Trabalho                                            |                                                                                                 |   |  |  |  |  |  |  |  |
|         | MO                                                               | DALIDADE DE SESSÃO MAPEAMENTO TEMÁTICO SUBMISSÃO                                                |   |  |  |  |  |  |  |  |
|         | Preferências de modalidade de participação>                      |                                                                                                 |   |  |  |  |  |  |  |  |
|         |                                                                  | Sessão integrada pesquisa/extensão                                                              |   |  |  |  |  |  |  |  |
|         | Indique com que grupos e/ou que temas seu trabalho pode dialogar |                                                                                                 |   |  |  |  |  |  |  |  |
|         |                                                                  | O trabalho pode dialogar com trabalhos de pesquisa ligados a práticas laboratoriais em química. |   |  |  |  |  |  |  |  |
|         |                                                                  | Sessão de extensão                                                                              |   |  |  |  |  |  |  |  |
|         |                                                                  | Sessão de pesquisa unicentro                                                                    |   |  |  |  |  |  |  |  |
|         | Sessão integrada de pesquisa intercentro                         |                                                                                                 |   |  |  |  |  |  |  |  |
|         | Pró                                                              | óxima etapa                                                                                     |   |  |  |  |  |  |  |  |

2) apresentá-lo somente em uma sessão de extensão. Neste caso, assinalar apenas a opção "sessão de extensão", conforme figura a seguir:

| JP C                                          |  |
|-----------------------------------------------|--|
| Eventos Submissões Avaliação - Certificados - |  |

#### Submissão de Trabalho

| MO   | DALIDADE DE SESSÃO                       | MAPEAMENTO TEMÁTICO | SUBMISSÃO |  |  |  |  |
|------|------------------------------------------|---------------------|-----------|--|--|--|--|
| Pref | erências de modalidade de                | sessão              |           |  |  |  |  |
|      | Sessão integrada pesquisa/extensão       |                     |           |  |  |  |  |
|      | Sessão de extensão                       |                     |           |  |  |  |  |
|      | Sessão de pesquisa unicentro             |                     |           |  |  |  |  |
|      | Sessão integrada de pesquisa intercentro |                     |           |  |  |  |  |

- Próxima etapa
- apresentá-lo tanto na "sessão de extensão" como na "sessão integrada pesquisa/extensão". Neste caso, repetir os procedimentos já listados acima em (1) e (2), optando pelas duas sessões, conforme figura a seguir.

| J       |                                                                  |                                                                                                    |  |  |  |  |  |  |  |
|---------|------------------------------------------------------------------|----------------------------------------------------------------------------------------------------|--|--|--|--|--|--|--|
| Eventos | Subm                                                             | issões Avaliação → Certificados →                                                                  |  |  |  |  |  |  |  |
|         | Submissão de Trabalho                                            |                                                                                                    |  |  |  |  |  |  |  |
|         | MO                                                               | DALIDADE DE SESSÃO MAPEAMENTO TEMÁTICO SUBMISSÃO                                                   |  |  |  |  |  |  |  |
|         | Preferências de modalidade de participação>                      |                                                                                                    |  |  |  |  |  |  |  |
|         |                                                                  | Sessão integrada pesquisa/extensão                                                                 |  |  |  |  |  |  |  |
|         | Indique com que grupos e/ou que temas seu trabalho pode dialogar |                                                                                                    |  |  |  |  |  |  |  |
|         |                                                                  | O trabalho pode dialogar com trabalhos de pesquisa ligados a práticas laboratoriais<br>em química. |  |  |  |  |  |  |  |
|         |                                                                  | Sessão de extensão                                                                                 |  |  |  |  |  |  |  |
|         |                                                                  | Sessão de pesquisa unicentro                                                                       |  |  |  |  |  |  |  |
|         | Sessão integrada de pesquisa intercentro                         |                                                                                                    |  |  |  |  |  |  |  |
|         | Pró                                                              | dima etapa                                                                                         |  |  |  |  |  |  |  |

ATENÇÃO:

Você terá de escolher ao menos uma modalidade de sessão.

#### 3.1.3 - Passando à etapa seguinte

Uma vez encerrada a escolha das modalidades de sessão, você está pronto para prosseguir rumo à etapa seguinte (Mapeamento temático). Para lográ-lo, é preciso que você clique em "Próxima etapa", conforme indicado na figura a seguir:

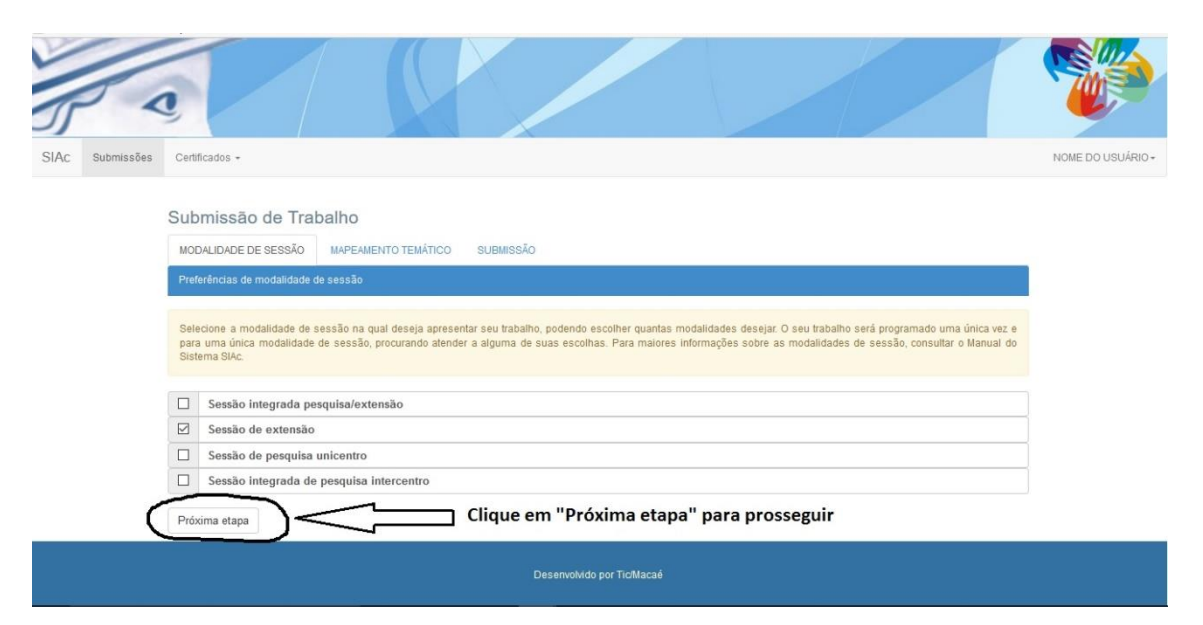

#### 3.2 - Etapa 2 - Mapeamento temático

#### 3.2.1 - Instruções gerais

Nesta etapa você verá a tela a seguir, onde deverá mapear as questões e problemas do seu trabalho de forma detalhada, procurando enquadrá-lo em três dimensões temáticas:

1) programas articulados (programas temáticos de caráter interdisciplinar, comprometidos com a função social da universidade e com o seu papel público, crítico e estratégico);

2) áreas de conhecimento conforme estabelecidas pelo CNPq;

3) temáticas específicas de pesquisa e extensão, conforme já estabelecidas desde as edições anteriores da Semana;

| MODALIDADE DE                                                                                             | SESSÃO                                                                    | MAPEAMENTO TEMÁTIO                                                         | D SUBMISSÃO                                                                  | )                                                               |                                                                 |                                                          |                    |          |
|----------------------------------------------------------------------------------------------------|---------------------------------------------------------------------------|----------------------------------------------------------------------------|------------------------------------------------------------------------------|-----------------------------------------------------------------|-----------------------------------------------------------------|----------------------------------------------------------|--------------------|----------|
| Programa Articulad                                                                                        | o                                                                         |                                                                            |                                                                              |                                                                 |                                                                 |                                                          |                    |          |
|                                                                                                    |                                                                           |                                                                            |                                                                              |                                                                 |                                                                 |                                                          |                    | •        |
| Áreas de Conhecim                                                                                         | iento                                                                     |                                                                            |                                                                              |                                                                 |                                                                 |                                                          |                    |          |
| Grande Área:                                                                                              |                                                                           |                                                                            |                                                                              |                                                                 |                                                                 |                                                          |                    |          |
|                                                                                                    |                                                                           |                                                                            |                                                                              |                                                                 |                                                                 |                                                          |                    |          |
|                                                                                                    |                                                                           |                                                                            |                                                                              |                                                                 |                                                                 |                                                          |                    |          |
|                                                                                                    |                                                                           |                                                                            |                                                                              |                                                                 |                                                                 |                                                          |                    |          |
| Atenção! Escol                                                                                            | na a Grande Áre                                                           | a. Área. Subárea e Espec                                                   | alidade. Ao final. não                                                       | o esqueca de clicar no botã                                     | o "Incluir área de conhec                                       | imento".                                                 |                    |          |
| Atenção! Escol                                                                                            | na a Grande Åre                                                           | ea, Área, Subárea e Espec                                                  | alidade. Ao final, não                                                       | o esqueça de clicar no botã                                     | o "Incluir área de conhec                                       | imento".                                                 |                    |          |
| Atenção! Escol Incluir área de co                                                                         | ha a Grande Åre<br>hhecimento                                             | ea, Área, Subárea e Espec                                                  | alidade. Ao final, não                                                       | o esqueça de clicar no botã                                     | o "Incluir área de conhec                                       | imento".                                                 |                    |          |
| Atenção! Escol Incluir área de cor                                                                        | na a Grande Áre                                                           | ea, Área, Subárea e Espec                                                  | alidade. Ao final, não                                                       | o esqueça de clicar no botã                                     | o "Incluir àrea de conhec                                       | imento".                                                 |                    |          |
| • Atenção! Escol<br>Incluir área de co<br>Caso não tenha e<br>trabalho, você poc                          | na a Grande Áre<br>nhecimento<br>ncontrado ui<br>lerá inserir ati         | na, Área, Subárea e Espec<br>ma área de conhecim<br>è 3 novas áreas de con | alidade. Ao final, não<br>ento adequada e/<br>hecimento.                     | o esqueça de clicar no botã<br>/ou caso queira acres            | o "Incluir área de conhec<br>centar mais alguma                 | imento".<br>área de conheciment                          | to que melhor enqu | adre seu |
| Atenção! Escol     Incluir área de co     Caso não tenha e     trabalho, você poc     Área de Conheciment | na a Grande Áre<br>nhecimento<br>incontrado ui<br>lerá inserir ato<br>o 1 | na, Área, Subárea e Espec<br>ma área de conhecim<br>é 3 novas áreas de cor | alidade. Ao final, não<br>ento adequada e/<br>hecimento.<br>Área de Conhecin | o esqueça de clicar no botã<br>/ou caso queira acres<br>nento 2 | <sup>o</sup> "Incluir àrea de conhec<br>sentar mais alguma<br>À | imento".<br>área de conheciment<br>rea de Conhecimento 3 | to que melhor enqu | adre seu |

Como são esperados por volta de 5 a 6 mil trabalhos, o resultado desse mapeamento certamente propiciará a possibilidade de compreender e gerir com mais especificidade e clareza a heterogeneidade dos conhecimentos produzidos na UFRJ. <u>Portanto rogamos que procure realizar o mapeamento com o máximo possível de atenção, valendo aqui recomendar mais uma vez que estudante e orientador/a dialoguem de forma a estabelecer o mapeamento mais adequado do trabalho.</u>

#### 3.2.2 - Mapeando os programas articulados

Você tem nove programas articulados pré-definidos e terá de escolher ao menos um deles. Ao clicar na seta à direita do campo "Grande Área", os programas articulados são exibidos e você poderá então escolher um deles conforme a figura a seguir:

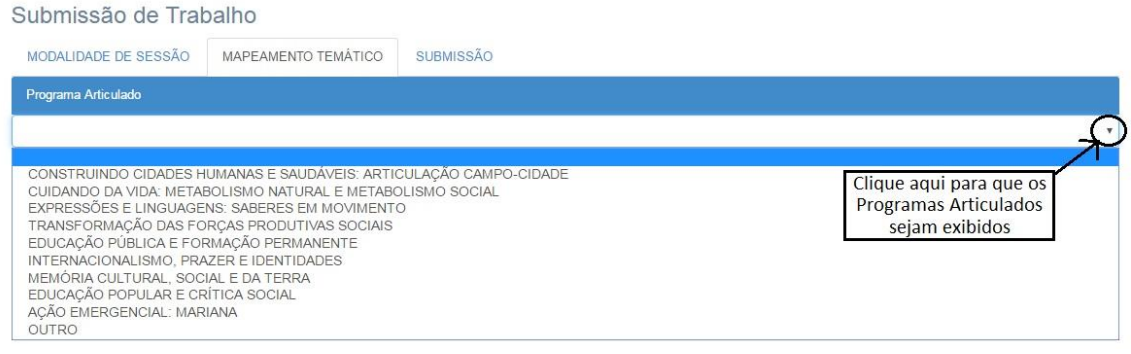

Em seguida, faça a sua seleção, conforme a figura a seguir:

Submissão de Trabalho

| MODALIDADE DE SESSÃO                                                                                                    | MAPEAMENTO TEMÁTICO                                                                                                    | SUBMISSÃO                                                                                                    |                                  |
|----------------------------------------------------------------------------------------------------|----------------------------------------------------------------------------------------------------|----------------------------------------------------------------------------------------------------|----------------------------------|
| Programa Articulado                                                                                                    |                                                                                                    |                                                                                                    |                                  |
| CONSTRUINDO CIDADES H                                                                                                    | IUMANAS E SAUDÁVEIS: ARTIC                                                                                                    | CULAÇÃO CAMPO-CIDADE                                                                                                    | v                                |
| Descrição:<br>O mundo se tornou hegemonici<br>torna-se um lócus paradigmátic<br>construção de soluções para e<br>cidades. Esta rápida transforma<br>questões sociais, tecnológicas d | amente urbano. Cada vez mais<br>co na medida em que produz cid<br>ste fenômeno. No entanto, até c<br>sção da forma de ocupação do e<br>e de saúde que precisam ser enf | a urbanização se torna uma condição global e o Brasil, que hoje possui 85% de sua população vivendo em cidi<br>Jades cada vez mais problemáticas, mas que possui, ao mesmo tempo, capacidade de produzir novos saberes p<br>os anos de 1950, apenas 29,6% da população mundial era urbana. Atualmente, 53,6% dos seres humanos viven<br>sepaço pelos seres humanos teve impacto expressivo no produzir e no viver tanto no campo e nas cidades que<br>rentadas. | ades,<br>ara a<br>1 em<br>1 traz |
| Áreas de Conhecimento                                                                                                    |                                                                                                    |                                                                                                    |                                  |
| Grande Area:                                                                                                    |                                                                                                    |                                                                                                    |                                  |
|                                                                                                    |                                                                                                    |                                                                                                    | _                                |

9 Atenção! Escolha a Grande Área, Área, Subárea e Especialidade. Ao final, não esqueça de clicar no botão "Incluir área de conhecimento".

Caso nenhum dos programas pré-definidos seja adequado ao seu trabalho, você deverá assinalar a opção "OUTRO" e em seguida, se assim o desejar, poderá especificar o seu próprio "Programa Articulado" especificando-o com uma redação apropriada na caixa de texto que será automaticamente aberta para tal finalidade.

| Submissão de Trat         | balho                             |                                                                              |
|---------------------------|-----------------------------------|------------------------------------------------------------------------------|
| MODALIDADE DE SESSÃO      | MAPEAMENTO TEMÁTICO               | SUBMISSÃO                                                                    |
| Programa Articulado       |                                   |                                                                              |
| OUTRO                     |                                   |                                                                              |
| Especifique:              |                                   |                                                                              |
|                           |                                   |                                                                              |
|                           |                                   |                                                                              |
| Áreas de Conhecimento     |                                   |                                                                              |
| Grande Área:              |                                   |                                                                              |
|                           |                                   | •                                                                            |
|                           |                                   |                                                                              |
| Atenção! Escolha a Grande | Área, Área, Subárea e Especialida | de. Ao final, não esqueça de clicar no botão "Incluir área de conhecimento". |

#### 3.2.3 - Mapeando as áreas de conhecimento

Você deverá enquadrar seu trabalho à luz da organização das áreas de conhecimento proposta pelo CNPq. Você terá a oportunidade de navegar pela "árvore do conhecimento" do CNPq, a começar por uma "Grande Área. São elas: i) Ciências Exatas e da Terra; ii) Ciências Biológicas;iii) Engenharias; iv)Ciências da Saúde; v) Ciências Agrárias; vi) Ciências Sociais Aplicadas; vii) Ciências Humanas; vii) Linguística, Letras e Artes. Ao clicar na seta à direita do campo intitulado "Grande Área", serão exibidas todas essas áreas, conforme a figura a seguir:

| Submissão de Trat                                                    | balho               |           |                                                          |
|----------------------------------------------------------------------|---------------------|-----------|----------------------------------------------------------|
| MODALIDADE DE SESSÃO                                                 | MAPEAMENTO TEMÁTICO | SUBMISSÃO |                                                          |
| Programa Articulado                                                  |                     |           |                                                          |
|                                                                      |                     |           |                                                          |
| Áreas de Conhecimento                                                |                     |           |                                                          |
| ande Área:                                                           |                     |           |                                                          |
|                                                                      |                     |           |                                                          |
| Ciências Exatas e da Terra<br>Ciências Biológicas<br>Engenharias     |                     |           | Clique aqui para que as<br>Grandes Áreas sejam exibidas. |
| Ciências da Saúde<br>Ciências Agrárias<br>Ciências Sociais Aplicadas |                     |           |                                                          |
| Ciencias Humanas<br>Lingüística, Letras e Artes                      |                     |           |                                                          |

A seguir, mostraremos o que fazer através de alguns exemplos.

#### 3.2.3.1 - Exemplo 1

Seu trabalho é circunscrito à área de engenharia de software e de linguagens de programação.

Passo 1 - Escolha para a "Grande Área" a área de "Ciência Exatas e da Terra":

| Submissão de Tral          | balho                             |                                                                              |
|----------------------------|-----------------------------------|------------------------------------------------------------------------------|
| MODALIDADE DE SESSÃO       | MAPEAMENTO TEMÁTICO               | SUBMISSÃO                                                                    |
| Programa Articulado        |                                   |                                                                              |
| [                          |                                   | ×                                                                            |
| Áreas de Conhecimento      |                                   |                                                                              |
| Grande Área:               |                                   |                                                                              |
| Ciências Exatas e da Terra |                                   | •                                                                            |
| Área:                      |                                   |                                                                              |
|                            |                                   | ×                                                                            |
| Atenção! Escolha a Grande  | Área, Área, Subárea e Especialida | de. Ao final, não esqueça de clicar no botão "Incluir área de conhecimento". |

Passo 2 - Procure a "Área" (sempre clicando na seta à direita da caixa de texto):

| Submissão de Tral                                               | oalho               |                                           |              |
|-----------------------------------------------------------------|---------------------|-------------------------------------------|--------------|
| MODALIDADE DE SESSÃO                                            | MAPEAMENTO TEMÁTICO | SUBMISSÃO                                 |              |
| Programa Articulado                                             |                     |                                           |              |
|                                                                 |                     |                                           | •            |
| Áreas de Conhecimento                                           |                     |                                           |              |
| Grande Área:                                                    |                     |                                           |              |
| Ciências Exatas e da Terra                                      |                     |                                           |              |
| Área:                                                           |                     |                                           |              |
|                                                                 |                     |                                           | ÷.           |
| Matemática<br>Probabilidade e Estatíst<br>Ciência da Computação | ica                 | Clique aqui para qu<br>Áreas sejam exibio | ie as<br>das |
| Física<br>Química                                               |                     |                                           |              |
| Oceanografia                                                    |                     |                                           |              |

Passo 3 - Escolha a área "Ciência da Computação":

| Submissão de Tral          | balho                             |                                                                              |
|----------------------------|-----------------------------------|------------------------------------------------------------------------------|
| MODALIDADE DE SESSÃO       | MAPEAMENTO TEMÁTICO               | SUBMISSÃO                                                                    |
| Programa Articulado        |                                   |                                                                              |
|                            |                                   | •                                                                            |
| Áreas de Conhecimento      |                                   |                                                                              |
| Grande Área:               |                                   |                                                                              |
| Ciências Exatas e da Terra |                                   |                                                                              |
| Área:                      |                                   |                                                                              |
| Ciência da Computação      | )                                 | •                                                                            |
| Subárea:                   |                                   |                                                                              |
|                            |                                   |                                                                              |
| Atenção! Escolha a Grande  | Área, Área, Subárea e Especialida | de. Ao final, não esqueça de clicar no botão "Incluir área de conhecimento". |

Passo 4 - Procure a "Subárea" (sempre clicando na seta à direita da caixa de texto):

Submissão de Trabalho MODALIDADE DE SESSÃO MAPEAMENTO TEMÁTICO SUBMISSÃO Programa Articulado Areas de Conhecimento Grande Área: Cléncias Exatas e da Terra Área: Cléncia da Computação Subárea: Clique aqui para que as Subárea: Clique aqui para que as Subárea: Clique aqui para que as Subáreas sejam exibidas

Passo 5 - Escolha "Metodologias e Técnicas da Computação":

| Submissão de Tral          | balho                             |                                                                                                    |
|----------------------------|-----------------------------------|----------------------------------------------------------------------------------------------------|
| MODALIDADE DE SESSÃO       | MAPEAMENTO TEMÁTICO               | SUBMISSÃO                                                                                                    |
| Programa Articulado        |                                   |                                                                                                    |
|                            |                                   | ۲                                                                                                    |
| Áreas de Conhecimento      |                                   |                                                                                                    |
| Grande Área:               |                                   |                                                                                                    |
| Ciências Exatas e da Terra |                                   | ×                                                                                                    |
| Área:                      |                                   |                                                                                                    |
| Ciência da Computação      | 1                                 | a di seconda di seconda di seconda di seconda di seconda di seconda di seconda di seconda di seconda di seconda |
| Subárea:                   |                                   |                                                                                                    |
| Metodologia e Téci         | nicas da Computação               | 7                                                                                                    |
| Especialidade:             |                                   |                                                                                                    |
|                            |                                   | Y                                                                                                    |
| Atenção! Escolha a Grande  | Área, Área, Subárea e Especialida | de. Ao final, não esqueça de clicar no botão "Incluir área de conhecimento".                                    |
|                            |                                   |                                                                                                    |

#### Passo 6 - Escolha a "Especialidade":

٧

| MODALIDADE DE SESSÃO | ΜΑΡΕΑΜΕΝΤΟ ΤΕΜΆΤΙΟΟ |           |  |
|----------------------|---------------------|-----------|--|
|                      | MAPEAMENTO TEMATICO | SUBMISSÃO |  |
| Programa Articulado  |                     |           |  |
|                      |                     |           |  |
|                      |                     |           |  |

| Ciências Exata | s e da Terra                                                         |                                                          |
|----------------|----------------------------------------------------------------------|----------------------------------------------------------|
| Área:          |                                                                      |                                                          |
| Ciência da     | a Computação                                                         |                                                          |
| Subárea        | a:                                                                   |                                                          |
| Meto           | dologia e Técnicas da Computação                                     |                                                          |
| Esp            | pecialidade:                                                         | Clique aqui para que as<br>Especialidades sejam exibidas |
|                |                                                                      |                                                          |
| Atenção!       | Inguagens de Programação<br>Engenharia de Software<br>Banco de Dados |                                                          |
| eluir Aroo     | Sistemas de Informação<br>Processamento Gráfico (Graphics)           |                                                          |

#### Passo 7 - Escolha "Engenharia de Software":

| Submissão de Tra           | balho                             |                                                                              |
|----------------------------|-----------------------------------|------------------------------------------------------------------------------|
| MODALIDADE DE SESSÃO       | MAPEAMENTO TEMÁTICO               | SUBMISSÃO                                                                    |
| Programa Articulado        |                                   |                                                                              |
|                            |                                   | Γ                                                                            |
| Áreas de Conhecimento      |                                   |                                                                              |
| Grande Área:               |                                   |                                                                              |
| Ciências Exatas e da Terra |                                   | Υ.                                                                           |
| Área:                      |                                   |                                                                              |
| Ciência da Computação      | )                                 | ι τ                                                                          |
| Subárea:                   |                                   |                                                                              |
| Metodologia e Téc          | nicas da Computação               | · •                                                                          |
| Especialidade:             |                                   |                                                                              |
| Engenharia de              | e Software                        | Y                                                                            |
| Atenção! Escolha a Grande  | Área, Área, Subárea e Especialida | de. Ao final, não esqueça de clicar no botão "Incluir área de conhecimento". |

# Passo 8 – Incluir essa área de conhecimento como parte do mapa temático do seu trabalho, clicando no botão "Incluir área do conhecimento":

Submissão de Trabalho MODALIDADE DE SESSÃO MAPEAMENTO TEMÁTICO SUBMISSÃO Programa Articulado

| Programa Articulado                                                                                                    |
|----------------------------------------------------------------------------------------------------|
|                                                                                                    |
| Áreas de Conhecimento                                                                                                    |
| Grande Área:                                                                                                    |
| Ciências Exatas e da Terra                                                                                                    |
| Área:                                                                                                    |
| Ciência da Computação                                                                                                    |
| Subárea:                                                                                                    |
| Metodologia e Técnicas da Computação                                                                                                    |
| Especialidade:                                                                                                    |
| Engenharia de Software                                                                                                    |
|                                                                                                    |
| Atenção! Escolha a Grande Área, Área, Subárea e Especialidade. Ao final, não esqueça de clicar no botão "Incluir área de conhecimento". |
| Incluir área de conhecimento                                                                                                    |

Passo 9 – Tela resultante da inclusão da área de conhecimento selecionada através dos passos de 1 a 8:

| Submissão de Trat            | palho                              |                                                                  |                        |          |
|------------------------------|------------------------------------|------------------------------------------------------------------|------------------------|----------|
| MODALIDADE DE SESSÃO         | MAPEAMENTO TEMÁTICO                | SUBMISSÃO                                                        |                        |          |
| Programa Articulado          |                                    |                                                                  |                        |          |
|                              |                                    |                                                                  |                        | Ŧ        |
| Áreas de Conhecimento        |                                    |                                                                  |                        |          |
| Grande Área:                 |                                    |                                                                  |                        | -        |
| Ciências Exatas e da Terra   |                                    |                                                                  |                        | ٠        |
| Área:                        |                                    |                                                                  |                        |          |
| Ciência da Computação        |                                    |                                                                  |                        | •        |
| Subárea:                     |                                    |                                                                  |                        |          |
| Metodologia e Técr           | nicas da Computação                |                                                                  |                        | •        |
| Especialidade:               |                                    |                                                                  |                        |          |
| Engenharia de                | Software                           |                                                                  |                        | Ŧ        |
| Atenção! Escolha a Grande    | Área, Área, Subárea e Especialidad | le. Ao final, não esqueça de clicar no botão "Incluir área de co | nhecimento".           |          |
|                              |                                    |                                                                  |                        |          |
| Incluir área de cornecimento |                                    | Cold in a                                                        | Constitution           | A - 12 - |
| Grande Area                  | Area                               | Subarea                                                          | Especialidade          | Açao     |
| Ciências Exatas e da Terra   | Ciência da Computação              | Metodologia e Técnicas da Computação                             | Engenharia de Software | ×        |

**Observação**: Se o botão "Ação" na tela acima for clicado, toda a linha é excluída e o processo deve ser reiniciado para a inclusão de uma nova linha.

Passo 10 - Inclusão de "Linguagens de Programação" como "Especialidade": repetir o passo 7 (ou seja, aproveitando que já estão selecionadas "Ciências Exatas e da Terra" como "Grande Área", "Ciência da Computação" como "Área" e "Metodologia e Técnicas de Computação" como "Subárea") escolhendo essa área (clicando a seta localizada à direita nesse campo):

| Submissão de Ti                                                                                                    | abanto                                                                                                    |                                                                                                 |                                                        |           |
|----------------------------------------------------------------------------------------------------|----------------------------------------------------------------------------------------------------|-------------------------------------------------------------------------------------------------|--------------------------------------------------------|-----------|
| MODALIDADE DE SESSÃ                                                                                                    | MAPEAMENTO TEMÁTICO                                                                                                    | SUBMISSÃO                                                                                       |                                                        |           |
| Programa Articulado                                                                                                    |                                                                                                    |                                                                                                 |                                                        |           |
|                                                                                                    |                                                                                                    |                                                                                                 |                                                        |           |
| Áreas de Conhecimento                                                                                                    |                                                                                                    |                                                                                                 |                                                        |           |
| rande Área:                                                                                                    |                                                                                                    |                                                                                                 |                                                        |           |
| Ciências Exatas e da Ter                                                                                                    | a                                                                                                    |                                                                                                 |                                                        |           |
| Área:                                                                                                    |                                                                                                    |                                                                                                 |                                                        |           |
| Ciência da Computa                                                                                                    | cão                                                                                                    |                                                                                                 |                                                        |           |
| Subárna                                                                                                    | ženo.                                                                                                    |                                                                                                 |                                                        |           |
| Matadologia o 7                                                                                                    | táplicas da Computação                                                                                                    |                                                                                                 |                                                        |           |
| - Metodologia e i                                                                                                    | echicas da computação                                                                                                    |                                                                                                 |                                                        |           |
| Especialidad                                                                                                    | e:                                                                                                    |                                                                                                 |                                                        |           |
| Engenharia                                                                                                    | i de Software                                                                                                    |                                                                                                 |                                                        |           |
| Atenção!     Linguagen     Engenharia                                                                                                    | o de Programação<br>1 de Software                                                                                                    |                                                                                                 |                                                        |           |
| Banco de E<br>Sistemas d                                                                                                    | )ados<br>e Informação                                                                                                    |                                                                                                 |                                                        |           |
| Incluir área de connectine                                                                                                    | ento Gratico (Graphics)                                                                                                    |                                                                                                 |                                                        |           |
|                                                                                                    |                                                                                                    |                                                                                                 |                                                        | A - 7 -   |
| Grande Área                                                                                                    | Área                                                                                                    | Subárea                                                                                         | Especialidade                                          | Açao      |
| Grande Área<br>Ciências Exatas e da Terra<br>Submissão de Ti                                                                                                    | Área<br>Ciência da Computação<br>Passo<br>rabalho                                                                                                    | Subárea<br>Metodologia e Técnicas da Computação<br>D 11:Escolha "Linguagens de Pro              | Especialidade<br>Engenharia de Software<br>Ogramação : | X         |
| Grande Área<br>Ciências Exatas e da Terra<br>Submissão de Ti<br>Modal Idade de Sessã                                                                                                    | Área<br>Ciência da Computação<br>Passo<br>abalho                                                                                                    | Subárea<br>Metodologia e Técnicas da Computação<br>D 11:Escolha "Linguagens de Pro              | Especialidade<br>Engenharia de Software<br>ogramação : | Αçao      |
| Grande Área<br>Ciências Exatas e da Terra<br>Cubmissão de Ti<br>MODALIDADE DE SESSÃ<br>Programa Articulado                                                                                                    | Área<br>Ciência da Computação<br>Passo<br>rabalho<br>MAPEAMENTO TEMÁTICO                                                                                                    | Subárea<br>Metodologia e Técnicas da Computação<br>D 11:Escolha "Linguagens de Pro<br>SUBMISSÃO | Especialidade<br>Engenharia de Software<br>Ogramação : | Αção      |
| Grande Área<br>Clências Exatas e da Terra<br>Submissão de Tr<br>MODALIDADE DE SESSÃ<br>Programa Articulado                                                                                                    | Área<br>Ciência da Computação<br>Passo<br>abalho<br>MAPEAMENTO TEMÁTICO                                                                                                    | Subárea<br>Metodologia e Técnicas da Computação<br>D 11:Escolha "Linguagens de Pro<br>SUBMISSÃO | Especialidade<br>Engenharia de Software<br>ogramação : | X         |
| Grande Área<br>Ciências Exatas e da Terra<br>Cubmissão de Ti<br>MODALIDADE DE SESSÃ<br>Programa Articulado                                                                                                    | Área<br>Ciência da Computação<br>Passo<br>rabalho                                                                                                    | Subárea<br>Metodologia e Técnicas da Computação<br>D 11:Escolha "Linguagens de Pro<br>SUBMISSÃO | Especialidade<br>Engenharia de Software<br>Ogramação : | X         |
| Grande Área<br>Clências Exatas e da Terra<br>Submissão de Tr<br>MODALIDADE DE SESSÃ<br>Programa Articulado<br>Áreas de Conhecimento                                                                                                    | Área<br>Ciência da Computação<br>Passo<br>abalho<br>MAPEAMENTO TEMÁTICO                                                                                                    | Subárea<br>Metodologia e Técnicas da Computação<br>D 11:Escolha "Linguagens de Pro<br>SUBMISSÃO | Especialidade<br>Engenharia de Software<br>Ogramação : | X         |
| Grande Área<br>Ciências Exatas e da Terra<br>Cubmissão de Tr<br>MODALIDADE DE SESSÃ<br>Programa Articulado<br>Áreas de Conhecimento<br>rande Área:                                                                                                    | Área<br>Ciência da Computação<br>Passo<br>rabalho<br>MAPEAMENTO TEMÁTICO                                                                                                    | Subárea<br>Metodologia e Técnicas da Computação<br>D 11:Escolha "Linguagens de Pro<br>SUBMISSÃO | Especialidade<br>Engenharia de Software<br>Ogramação : | X         |
| Grande Área<br>Ciências Exatas e da Terra<br>Submissão de Tr<br>MODALIDADE DE SESSÃ<br>Programa Articulado<br>Áreas de Conhecimento<br>rande Área:<br>Ciências Exatas e da Ter                                                                                                    | Área<br>Ciência da Computação<br>Passo<br>abalho<br>MAPEAMENTO TEMÁTICO                                                                                                    | Subárea<br>Metodologia e Técnicas da Computação<br>D 11:Escolha "Linguagens de Pro<br>SUBMISSÃO | Especialidade<br>Engenharia de Software<br>ogramação : | X         |
| Grande Área<br>Ciências Exatas e da Terra<br>Cubmissão de Tri<br>MODALIDADE DE SESSÃO<br>Programa Articulado<br>Áreas de Conhecimento<br>rande Área:<br>Ciências Exatas e da Ter<br>Área:                                                                                                    | Área<br>Ciência da Computação<br>Passo<br>rabalho<br>MAPEAMENTO TEMÁTICO                                                                                                    | Subárea<br>Metodologia e Técnicas da Computação<br>D 11:Escolha "Linguagens de Pro<br>SUBMISSÃO | Especialidade<br>Engenharia de Software<br>ogramação : | X         |
| Grande Área<br>Ciências Exatas e da Terra<br>Cubmissão de Ti<br>MODALIDADE DE SESSÃ<br>Programa Articulado<br>Áreas de Conhecimento<br>rande Área:<br>Ciências Exatas e da Ter<br>Área:<br>Ciência da Computa                                                                                                    | Área<br>Ciência da Computação<br>Passo<br>rabalho<br>o MAPEAMENTO TEMÁTICO                                                                                                    | Subárea<br>Metodologia e Técnicas da Computação<br>D 11:Escolha "Linguagens de Pro<br>SUBMISSÃO | Especialidade<br>Engenharia de Software<br>Ogramação : | Αςαο      |
| Grande Área<br>Ciências Exatas e da Terra<br>Submissão de Tr<br>MODALIDADE DE SESSÃ<br>Programa Articulado<br>Áreas de Conhecimento<br>rande Área:<br>Ciências Exatas e da Ter<br>Área:<br>Ciência da Computa<br>Subárea:                                                                                                    | Àrea<br>Ciência da Computação<br>Passo<br>abalho<br>MAPEAMENTO TEMÁTICO                                                                                                    | Subárea<br>Metodologia e Técnicas da Computação<br>D 11:Escolha "Linguagens de Pro<br>SUBMISSÃO | Especialidade<br>Engenharia de Software<br>ogramação : | X         |
| Grande Área<br>Ciências Exatas e da Terra<br>Cubmissão de Tr<br>MODALIDADE DE SESSÃO<br>Programa Articulado<br>Áreas de Conhecimento<br>rande Área:<br>Ciências Exatas e da Ter<br>Área:<br>Ciência da Computa<br>Subárea:<br>Metodologia e T                                                                                                   | Àrea<br>Ciência da Computação<br>Passo<br>rabalho<br>D MAPEAMENTO TEMÁTICO                                                                                                    | Subárea<br>Metodologia e Técnicas da Computação<br>D 11:Escolha "Linguagens de Pro<br>SUBMISSÃO | Especialidade<br>Engenharia de Software<br>ogramação : | Αςαο      |
| Grande Área<br>Ciências Exatas e da Terra<br>Submissão de Tr<br>MODALIDADE DE SESSÃ<br>Programa Articulado<br>Áreas de Conhecimento<br>rande Área:<br>Ciências Exatas e da Ter<br>Área:<br>Ciência da Computa<br>Subárea:<br>Metodologia e T<br>Especialidad                                                                                    | Àrea<br>Ciência da Computação<br>Passo<br>rabalho<br>MAPEAMENTO TEMÁTICO<br>a<br>a<br>ção<br>récnicas da Computação<br>e:                                                                                                    | Subărea<br>Metodologia e Técnicas da Computação<br>D 11:Escolha "Linguagens de Pro<br>SUBMISSÃO | Especialidade<br>Engenharia de Software<br>ogramação : | Αςαο      |
| Grande Área<br>Ciências Exatas e da Terra<br>Cubmissão de Tri<br>MODALIDADE DE SESSÃO<br>Programa Articulado<br>Áreas de Conhecimento<br>rande Área:<br>Ciências Exatas e da Ter<br>Área:<br>Ciência da Computa<br>Subárea:<br>Metodologia e T<br>Especialidad<br>Linguagen                                                                     | Área<br>Ciência da Computação<br>Passo<br>rabalho<br>MAPEAMENTO TEMÁTICO<br>a<br>ção<br>écnicas da Computação<br>e:<br>s de Programação                                                                                           | Subărea<br>Metodologia e Técnicas da Computação<br>D 11:Escolha "Linguagens de Pro<br>SUBMISSÃO | Especialidade<br>Engenharia de Software<br>ogramação : | Αςαο      |
| Grande Área Ciências Exatas e da Terra Cubmissão de Tr MODALIDADE DE SESSÃ Programa Articulado Áreas de Conhecimento rande Área: Ciências Exatas e da Terr Área: Ciência da Computa Subárea: Metodologia e T Especialidad Linguagen                                                                                                    |                                                                                                    | Subărea<br>Metodologia e Técnicas da Computação<br>D 11:Escolha "Linguagens de Pro<br>SUBMISSÃO | Especialidade<br>Engenharia de Software<br>ogramação : | Αςαο      |
| Grande Área<br>Ciências Exatas e da Terra<br>Submissão de Tri<br>MODALIDADE DE SESSÁ<br>Programa Articulado<br>Áreas de Conhecimento<br>rande Área:<br>Ciências Exatas e da Ter<br>Área:<br>Ciências Exatas e da Ter<br>Área:<br>Metodologia e T<br>Especialidad<br>Linguagen<br>4 Atenção! Escolha a Gra                                       | Àrea<br>Ciência da Computação<br>Passo<br>abalho<br>MAPEAMENTO TEMÁTICO<br>MAPEAMENTO TEMÁTICO<br>a<br>a<br>ção<br>cécnicas da Computação<br>e:<br>s de Programação<br>ade Área, Área, Subárea e Especialida                      | Subărea Metodologia e Técnicas da Computação D 11:Escolha "Linguagens de Pro SUBMISSÃO          | Especialidade<br>Engenharia de Software<br>ogramação : | Αςαο      |
| Grande Área<br>Ciências Exatas e da Terra<br>Submissão de Tr<br>MODALIDADE DE SESSÃO<br>Programa Articulado<br>Áreas de Conhecimento<br>rande Área:<br>Ciências Exatas e da Ter<br>Área:<br>Ciência da Computa<br>Subárea:<br>Metodologia e T<br>Especialidad<br>Linguagen<br>Q Atenção! Escolha a Gra<br>Incluir área de conhecime             | Àrea<br>Ciência da Computação<br>Passo<br>rabalho<br>D MAPEAMENTO TEMÁTICO<br>0 MAPEAMENTO TEMÁTICO<br>0 Galante da Computação<br>e:<br>cécnicas da Computação<br>e:<br>a de Programação<br>nde Årea, Årea, Subárea e Especialidi | Subărea Metodologia e Técnicas da Computação D 11:Escolha "Linguagens de Pro SUBMISSÃO          | Especialidade<br>Engenharia de Software<br>ogramação : | Αςαο      |
| Grande Área<br>Ciências Exatas e da Terra<br>Cubmissão de Tr<br>MODALIDADE DE SESSÁ<br>Programa Articulado<br>Áreas de Conhecimento<br>rande Área:<br>Ciências Exatas e da Ter<br>Área:<br>Ciência da Computa<br>Subárea:<br>Metodologia e T<br>Especialidad<br>Linguagen<br>Atenção! Escolha a Gra<br>Incluir área de conhecime<br>Grande Área | Àrea Ciência da Computação Passo abalho MAPEAMENTO TEMÁTICO MAPEAMENTO TEMÁTICO a a a cão cécnicas da Computação e: s de Programação nde Àrea, Área, Subárea e Especialida nto Àrea                                               | Subárea Metodologia e Técnicas da Computação D 11:Escolha "Linguagens de Pro SUBMISSÃO          | Especialidade Engenharia de Software Ogramação :       | Açao<br>X |

#### Passo 12 -Incluir essa outra área de conhecimento como parte do mapa temático do seu trabalho, clicando no botão "Incluir área do conhecimento" (veja Passo 8), tendo como resultado a tela a seguir:

| ências Exatas e da Terra  | Ciência da Computação              | Metodologia e Técnicas da Computação                          | Linguagens de Programação | ×    |
|---------------------------|------------------------------------|---------------------------------------------------------------|---------------------------|------|
| ências Exatas e da Terra  | Ciência da Computação              | Metodologia e Técnicas da Computação                          | Engenharia de Software    | ×    |
| ande Área                 | Área                               | Subárea                                                       | Especialidade             | Ação |
| luir área de conhecimento |                                    |                                                               |                           |      |
| Atencao! Escolha a Grande | Area, Area, Subarea e Especialidad | de. Ao final, nao esqueça de clicar no botao "Incluir area de | connecimento"             |      |
|                           |                                    |                                                               |                           |      |
| Linguagens de             | e Programação                      |                                                               |                           |      |
| Especialidade:            |                                    |                                                               |                           |      |
| Metodologia e Téc         | nicas da Computação                |                                                               |                           |      |
| Subárea:                  |                                    |                                                               |                           |      |
| Ciência da Computação     |                                    |                                                               |                           |      |
| Area:                     |                                    |                                                               |                           |      |
| ências Exatas e da Terra  |                                    |                                                               |                           |      |
| de Área:                  |                                    |                                                               |                           |      |
| eas de Conhecimento       |                                    |                                                               |                           |      |
|                           |                                    |                                                               |                           |      |
| grama Articulado          |                                    |                                                               |                           |      |
| DALIDADE DE SESSÃO        | MAPEAMENTO TEMÁTICO                | SUBMISSÃO                                                     |                           |      |
|                           |                                    |                                                               |                           |      |

#### 3.2.3.2 - Exemplo 2

Seu trabalho não é exclusivamente circunscrito à área de engenharia de software e de linguagens de programação, mas abrange também a área de desenvolvimento de software voltado à administração da produção. Ou seja, o mapeamento temático do seu trabalho precisa ainda ser complementado com a inclusão de mais essa nova área. Você deverá repetir todos os passos anteriores (do 1 ao 7), obtendo a tela a seguir:

#### Submissão de Trabalho

| MODALIDADE DE SESSÃO       | MAPEAMENTO TEMÁTICO                 | SUBMISSÃO                                                   |                           |      |
|----------------------------|-------------------------------------|-------------------------------------------------------------|---------------------------|------|
| Programa Articulado        |                                     |                                                             |                           |      |
|                            |                                     |                                                             |                           |      |
| Áreas de Conhecimento      |                                     |                                                             |                           |      |
| Grande Área:               |                                     |                                                             |                           |      |
| Ciências Sociais Aplicadas |                                     |                                                             |                           |      |
| Área:                      |                                     |                                                             |                           |      |
| Administração              |                                     |                                                             |                           |      |
| Subárea:                   |                                     |                                                             |                           |      |
| Administração de E         | mpresas                             |                                                             |                           |      |
| Especialidade:             |                                     |                                                             |                           |      |
| Administração              | da Produção                         |                                                             |                           |      |
|                            |                                     |                                                             |                           |      |
| Atenção! Escolha a Grande  | Área, Área, Subárea e Especialidade | . Ao final, não esqueça de clicar no botão "Incluir área de | conhecimento".            |      |
| 2 2                        |                                     |                                                             |                           |      |
| Grande Área                | Área                                | Subárea                                                     | Especialidade             | Ação |
| Ciências Exatas e da Terra | Ciência da Computação               | Metodologia e Técnicas da Computação                        | Engenharia de Software    | ×    |
| Ciências Exatas e da Terra | Ciência da Computação               | Metodologia e Técnicas da Computação                        | Linguagens de Programação | ×    |
| Ciências Sociais Aplicadas | Administração                       | Administração de Empresas                                   | Administração da Produção | ×    |

#### 3.2.3.3 - Exemplo 3

Seu trabalho é fruto de uma pesquisa sobre a antropologia do consumo e, portanto, não é possível enquadrá-lo diretamente na "árvore de conhecimento" do CNPq. Como proceder?

Passo 1 - Escolha para a "Grande Área" a área de "Ciências Humanas" e para "Área" a área de "Antropologia":

| Submissão de Tral           | balho                             |                                                                              |
|-----------------------------|-----------------------------------|------------------------------------------------------------------------------|
| MODALIDADE DE SESSÃO        | MAPEAMENTO TEMÁTICO               | SUBMISSÃO                                                                    |
| Programa Articulado         |                                   |                                                                              |
|                             |                                   | •                                                                            |
| Áreas de Conhecimento       |                                   |                                                                              |
| Grande Área:                |                                   |                                                                              |
| Ciências Humanas            |                                   | •                                                                            |
| Área:                       |                                   |                                                                              |
| Antropologia                |                                   |                                                                              |
| Subárea:                    |                                   |                                                                              |
|                             |                                   | •                                                                            |
| O Atenção! Escolha a Grande | Área, Área, Subárea e Especialida | de. Ao final, não esqueça de clicar no botão "Incluir área de conhecimento". |

#### Passo 2 – Tela resultante da inclusão da área de conhecimento selecionada:

| Submissão de Tral                                           | balho                             |                                              |                                   |      |
|-------------------------------------------------------------|-----------------------------------|----------------------------------------------|-----------------------------------|------|
| MODALIDADE DE SESSÃO                                        | MAPEAMENTO TEMÁTICO               | SUBMISSÃO                                    |                                   |      |
| Programa Articulado                                         |                                   |                                              |                                   |      |
|                                                             |                                   |                                              |                                   | •    |
| Áreas de Conhecimento                                       |                                   |                                              |                                   |      |
| Grande Área:                                                |                                   |                                              |                                   |      |
| Ciências Humanas                                            |                                   |                                              |                                   | •    |
| Área:                                                       |                                   |                                              |                                   |      |
| Antropologia                                                |                                   |                                              |                                   |      |
| Subárea:                                                    |                                   |                                              |                                   |      |
|                                                             |                                   |                                              |                                   | •    |
| • Atençiol Escolha a Grande<br>Incluir área de conhecimento | Área, Área, Subárea e Especialida | ide. Ao final, não esqueça de clicar no botã | o "Incluir área de conhecimento". |      |
| Grande Área                                                 | Área                              | Subárea                                      | Especialidade                     | Ação |
| Ciências Humanas                                            | Antropolog                        | ia                                           |                                   | ×    |

Passo 3 - Escolha para a "Grande Área" a área de "Ciências Sociais Aplicadas" e para "Área" a área de "Economia":

| Submissão de Tral            | balho                             |                                            |                                     |      |
|------------------------------|-----------------------------------|--------------------------------------------|-------------------------------------|------|
| MODALIDADE DE SESSÃO         | MAPEAMENTO TEMÁTICO               | SUBMISSÃO                                  |                                     |      |
| Programa Articulado          |                                   |                                            |                                     |      |
|                              |                                   |                                            |                                     | ٣    |
| Áreas de Conhecimento        |                                   |                                            |                                     |      |
| Grande Área:                 |                                   |                                            |                                     |      |
| Ciências Sociais Aplicadas   |                                   |                                            |                                     | Y    |
| Área:                        |                                   |                                            |                                     |      |
| Economia                     |                                   |                                            |                                     | Ŧ    |
| Subárea:                     |                                   |                                            |                                     |      |
|                              |                                   |                                            |                                     | Ŧ    |
| O Atenção! Escolha a Grande  | Área, Área, Subárea e Especialida | de. Ao final, não esqueça de clicar no bol | tão "Incluir área de conhecimento". |      |
| Incluir área de conhecimento |                                   |                                            |                                     |      |
| Grande Área                  | Área                              | Subárea                                    | Especialidade                       | Ação |
| Ciências Humanas             | Antropolog                        | ia                                         |                                     | ×    |

Passo 4 – Tela resultante da inclusão da segunda área de conhecimento selecionada: Submissão de Trabalho

| MODALIDADE DE SESSÃO                                  | MAPEAMENTO TEMÁTICO               | SUBMISSÃO                  |                                 |                     |      |
|-------------------------------------------------------|-----------------------------------|----------------------------|---------------------------------|---------------------|------|
| Programa Articulado                                   |                                   |                            |                                 |                     |      |
|                                                       |                                   |                            |                                 |                     |      |
| Áreas de Conhecimento                                 |                                   |                            |                                 |                     |      |
| Grande Área:                                          |                                   |                            |                                 |                     |      |
| Ciências Sociais Aplicadas                            |                                   |                            |                                 |                     |      |
| Área:                                                 |                                   |                            |                                 |                     |      |
| Economia                                              |                                   |                            |                                 |                     |      |
| Subárea:                                              |                                   |                            |                                 |                     |      |
|                                                       |                                   |                            |                                 |                     |      |
| Atenção Esculha a Grande Incluir área de conhecimento | Área, Área, Subárea e Especialida | ide. Ao final, não esqueça | de clicar no botão "Incluir áre | a de conhecimento". |      |
| Grande Área                                           |                                   | Área                       | Subárea                         | Especialidade       | Ação |
| Ciências Humanas                                      |                                   | Antropologia               |                                 |                     | ×    |
| Ciências Sociais Aplicadas                            |                                   | Economia                   |                                 |                     | ×    |

Passo 5 – A área de Antropologia do Consumo não existe na "árvore do conhecimento" do CNPq. Portanto, você poderá digitá-la no campo "Área de Conhecimento 1", localizado abaixo do aviso "Caso não tenha encontrado uma área de conhecimento adequada e/ou caso queira acrescentar mais alguma área de conhecimento que melhor enquadre seu trabalho, você poderá inserir até 3 novas áreas de conhecimento", chegando assim à tela final do mapeamento temático do seu trabalho:

#### Submissão de Trabalho

| MODALIDADE DE SESSÃO                              | MAPEAMENTO TEMÁTICO              | SUBMISSÃO                        |                                  |                            |                        |
|---------------------------------------------------|----------------------------------|----------------------------------|----------------------------------|----------------------------|------------------------|
| Programa Articulado                               |                                  |                                  |                                  |                            |                        |
|                                                   |                                  |                                  |                                  |                            |                        |
| vreas de Conhecimento                             |                                  |                                  |                                  |                            |                        |
| inde Área:                                        |                                  |                                  |                                  |                            |                        |
| iências Sociais Aplicadas                         |                                  |                                  |                                  |                            |                        |
| Área:                                             |                                  |                                  |                                  |                            |                        |
| Economia                                          |                                  |                                  |                                  |                            |                        |
| Subárea:                                          |                                  |                                  |                                  |                            |                        |
|                                                   |                                  |                                  |                                  |                            |                        |
| Aterição! Escolha a Grande .                      | Área, Área, Subárea e Especialio | lade. Ao final, não esqueça o    | le clicar no botão "Incluir áre: | a de conhecimento".        |                        |
| cluir a ea de conhecimento<br>ande Área           |                                  | Área                             | Subárea                          | Especialidade              | Ação                   |
| ncias Humanas                                     |                                  | Antropologia                     |                                  |                            | ×                      |
| ncias Sociais Aplicadas                           |                                  | Economia                         |                                  |                            | ×                      |
| o não tenha encontrado                            | uma área de conheciment          | o adequada e/ou caso<br>cimento. | queira acrescentar mais          | s alguma área de conhecime | nto que melhor enquadr |
| alho, você poderá inserir                         | ate o novas aleas de conne       |                                  |                                  |                            |                        |
| balho, você poderá inserir<br>a de Conhecimento 1 | ate o novas aleas de conne       | área do Conhecimento 2           |                                  | Área de Conhecimento 3     |                        |

#### 3.2.3.4 - Exemplo 4

Seu trabalho é fruto de uma pesquisa que não é passível de enquadramento na "árvore de conhecimento" do CNPq como, por exemplo, a área de "Estudos CTS (Ciências-Tecnologias-Sociedades)". Como proceder?

Passo único – Vá direto ao campo reservado para a digitação de novas áreas de conhecimento, localizado abaixo do aviso "Caso não tenha encontrado uma área de conhecimento adequada e/ou caso queira acrescentar mais alguma área de conhecimento que melhor enquadre seu trabalho, você poderá inserir até 3 novas áreas de conhecimento", e digite "Estudos CTS (Ciências-Tecnologias-Sociedades)":

| Áreas de Conhecimento                                                                                                    |                                                                                                    |                                                                                                    |                          |
|----------------------------------------------------------------------------------------------------|----------------------------------------------------------------------------------------------------|----------------------------------------------------------------------------------------------------|--------------------------|
| Insira quantas áreas de conhecimento desejar extrair da "á<br>área de conhecimento extraida da "árvore do conheciment<br>Atenção: não esqueça de clicar no botão "Incluir área de c                                         | ánore do conhecimento" do CNPq e/ou até três n<br>to" do CNPq, composta de pelo menos uma "Gr<br>conhecimento" quando for o caso de selecionar ár | ovas áreas do conhecimento criadas por você. Selecione minimamente<br>rande Área" e uma "Área"; 2) ou uma nova área de conhecimento criad<br>eas da "árvore do conhecimento" do CNIPq. | : 1) ou ur<br>la por voo |
| Grande Área:                                                                                                    |                                                                                                    |                                                                                                    |                          |
|                                                                                                    |                                                                                                    |                                                                                                    |                          |
| Incluir área de conhecimento                                                                                                    |                                                                                                    |                                                                                                    |                          |
|                                                                                                    |                                                                                                    |                                                                                                    |                          |
|                                                                                                    |                                                                                                    |                                                                                                    |                          |
| Caso não tenha encontrado uma área de conheci<br>rabalho, você poderá inserir até 3 novas áreas de                                                                                                    | mento adequada e/ou caso queira acres<br>conhecimento.                                                                                            | centar mais alguma área de conhecimento que melhor refe                                                                                                    | erencie                  |
| Caso não tenha encontrado uma área de conhecir<br>rabalho, você poderá inserir até 3 novas áreas de<br>Área de Conhecimento 1                                                                                               | mento adequada e/ou caso queira acres<br>conhecimento.<br>Área de Conhecimento 2                                                                  | centar mais alguma área de conhecimento que melhor refo<br>Área de Conhecimento 3                                                                                                    | erencie                  |
| Zaso não tenha encontrado uma área de conhecir<br>rahalho, você poderá inserir até 3 novas áreas de<br>kea de Conhecimento 1<br>Estudos CTS (Clências-Tecnologias-Sociedades)                                               | mento adequada e/ou caso queira acres<br>conhecimento.<br>Área de Conhecimento 2                                                                  | centar mais alguma área de conhecimento que melhor refo<br>Área de Conhecimento 3                                                                                                    | erencie                  |
| Caso não tenha encontrado uma área de conhecir<br>rabalho, você poderá inserir até 3 novas áreas de<br>vea de Conhecimento 1<br>Estudos CTS (Clências-Tecnologias-Sociedades)                                               | mento adequada e/ou caso queira acres<br>conhecimento.<br>Àrea de Conhecimento 2                                                                  | centar mais alguma área de conhecimento que melhor refe<br>Área de Conhecimento 3                                                                                                    | erencie                  |
| Caso não tenha encontrado uma área de conhecia<br>rabalho, você poderá Inserir até 3 novas áreas de<br>vea de Conhecimento 1<br>Estudos CTS (Cléncias-Tecnologias-Sociedades)<br>Áreas Temáticas específicas da(s) sessão(  | mento adequada e/ou caso queira acres<br>conhecimento.<br>Àrea de Conhecimento 2<br>(ões) selecionada(s)                                          | centar mais alguma área de conhecimento que melhor refe<br>Área de Conhecimento 3                                                                                                    | erencie                  |
| Caso não tenha encontrado uma área de conhecii<br>rahalho, você poderá Inserir até 3 novas áreas de<br>Área de Conhecimento 1<br>Estudos CTS (Clências-Tecnologias-Sociedades)<br>Áreas Temáticas específicas da(s) sessão( | mento adequada e/ou caso queira acres<br>conhecimento.<br>Àrea de Conhecimento 2<br>(ões) selecionada(s)                                          | centar mais alguma área de conhecimento que melhor refe<br>Área de Conhecimento 3                                                                                                    | erencie                  |

ATENÇÃO:

*Você poderá inserir no seu mapeamento temático quantas linhas desejar extrair da "árvore do conhecimento" do CNPq e/ou até três novas áreas do conhecimento criadas por você.* 

Porém, para tornar válido seu mapeamento das áreas do conhecimento,você terá de selecionar minimamente: 1) ou uma linha extraída da "árvore do conhecimento" do CNPq, composta de pelo menos uma "Grande Área" e uma "Área";2) ou uma nova área de conhecimento criada por você.

#### 3.2.4 - Mapeando as Áreas Temáticas específicas da(s) sessão(ões) selecionada(s)

Chegou a hora de mapear as áreas temáticas específicas da(s) modalidade(s) de sessão escolhida(s), lembrando que essas temáticas específicas de pesquisa e extensão são aquelas já estabelecidas desde as edições anteriores da Semana de Integração Acadêmica. Portanto, para cada sessão escolhida, você deverá escolher as temáticas específicas preestabelecidas. Mais adiante será explicado como proceder caso você não encontre nenhuma temática preestabelecida que seja capaz de enquadrar o seu trabalho.

#### <u>ATENÇÃO</u>

Selecione minimamente: 1) ou uma área temática específica para cada sessão escolhida; 2) ou uma nova área temática específica criada por

Para tornar as explicações mais claras, retomaremos o exemplo 1 da etapa de escolha de modalidade de sessão (veja seção 3.1.2.1 – caso 5). O trabalho está relacionado a uma pesquisa em história da medicina e foi desenvolvido em alguma unidade do CCS. Você optou por apresentá-lo em três modalidades de sessão: de pesquisa unicentro (CCS), integrada de pesquisa intercentro (CCS e CFCH) e integrada pesquisa-extensão.

A seção destinada ao mapeamento das áreas temáticas específicas já se apresenta com as modalidades de sessão escolhidas na etapa anterior, conforme mostrado na figura a seguir:

| Árcas Temálicas específicas da(s) sessão(ões) selecionada(s)         Selecione sté 6 áreas temálicas específicas para cada sessão e/ou sté três novas áreas temálicas específicas oriadas por vodé. Selecione minimamente: 1) ou uma área temálica específicas presidencias areadas essão exolutia: 2) ou uma nova área de conhecimento disde por vodé. Atemção: não esqueça de disar no botão "Induir área temálica" quando for o caso de selecionar áreas temálicas específicas presidabelecidas.         (Escolha alté 6 áreas temálicas específicas para cada sessão)         Sessão de pesquisa unicentro         v         Incluir área temálica         Sessão integrada pesquisa/extensão         ccur área temálica         Sessão integrada de pesquisa intercentro         CCS - Abordagens socioculturais e pedagógicas aplicadas à Educação Física e esportes         incluir área temálica         Caso não tenha encontrado uma área temálica específica e/ou caso queira acrescentar mais alguma área temálica específica que methor referencie seu trabalho você de áreas temálica sepecífica que methor referencie seu trabalho você de áreas inmática 1         Área Temálica 2       Área Temálica 3                                                                                                    |                                                                                                    |                                                                                                    |                                                                                                    |
|----------------------------------------------------------------------------------------------------|----------------------------------------------------------------------------------------------------|----------------------------------------------------------------------------------------------------|----------------------------------------------------------------------------------------------------|
| Selecione até 6 áreas temáticas específicas para cada sessão elou até três novas áreas temáticas específicas criada por vodé. Selecione minimamente: 1) ou uma área temática específicas para cada sessão elou até três novas áreas temáticas específicas criadas por vodé. Selecione minimamente: 1) ou uma área temática específicas para cada sessão)         (Escolha até 6 áreas temáticas específicas para cada sessão)         Sessão de pesquisa unicentro         •         •         •         •         •         •         •         •         •         •         •         •         •         •         •         •         •         •         •         •         •         •         •         •         •         •         •         •         •         •         •         •         •         •         •         •         •         •         •         •         •         •<                                                                                                    | Áreas Temáticas específicas da(s) sessão(õe                                                                                                    | s) selecionada(s)                                                                                               |                                                                                                    |
| (Escolha até 6 áreas temáticas específicas para cada sessão) Sessão de pesquisa unicentro                                                                                                    | Selecione até 6 áreas temáticas específicas para cada sessã<br>para cada sessão escolhida; 2) ou uma nova área de conhec<br>temáticas específicas preestabelecidas. | o e/ou até três novas áreas temáticas específicas criad<br>cimento criada por você. Atenção: não esqueça de cli | as por vooê. Selecione mínimamente: 1) ou uma área temática específica<br>ar no botão "Induir área temática" quando for o caso de selecionar áreas |
| Sessão de pesquisa unicentro                                                                                                    | (Escolha até 6 áreas temáticas específicas para                                                                                                    | a cada sessão)                                                                                                  |                                                                                                    |
| Incluir área temática         Sessão Integrada pesquisa/extensão         Incluir área temática         Sessão Integrada de pesquisa Intercentro         CCS - Abordsgens socioculturais e pedagógicas aplicadas à Educação Física e esportes         Incluir área temática         Caso não tenha encontrado uma área temática específica e/ou caso queira acrescentar mais alguma área temática específica que melhor referencie seu trabalho você poderá inserir até 3 novas áreas temáticas específicas.         Área Temática 1       Área Temática 2         Ísea Temática 2       Área Temática 3                                                                                                    | Sessão de pesquisa unicentro                                                                                                    |                                                                                                    |                                                                                                    |
| Inclur área temática         Sessão integrada pesquisa/extensão         Inclur área temática         Sessão integrada de pesquisa intercentro         CCS - Abordagens sociocuturais e pedagógicas aplicadas à Educação Física e esportes         Inclur área temática         Sessão integrada de pesquisa intercentro         CCS - Abordagens sociocuturais e pedagógicas aplicadas à Educação Física e esportes         Inclur área temática         Caso não tenha encontrado uma área temática específica e/ou caso queira acrescentar mais alguma área temática específica que melhor referencie seu trabalho voce poderá inserir até 3 novas áreas temáticas específicas.         Área Temática 1       Área Temática 2         Írea Temática 2       Área Temática 3         Etapa anterior       Próxima etapa                                                                                                    |                                                                                                    |                                                                                                    |                                                                                                    |
| Sessão integrada pesquisa/extensão  Isclur área temática  Sessão integrada de pesquisa intercentro  CCS - Abordagens accioculturais e pedagógicas aplicadas à Educação Física e esportes  CCS - Abordagens accioculturais e pedagógicas aplicadas à Educação Física e esportes  CCS - Abordagens accioculturais e esportes  CCS - Abordagens accioculturais e esportes  CCS - Abordagens accioculturais e esportes  CCS - Abordagens accioculturais e esportes  CCS - Abordagens accioculturais e esportes  CCS - Abordagens accioculturais e esportes  CCS - Abordagens accioculturais e esportes  CCS | Incluir área temática                                                                                                    |                                                                                                    |                                                                                                    |
|                                                                                                    | Sessão integrada pesquisa/extensão                                                                                                    |                                                                                                    |                                                                                                    |
| Incluir área tenática         Sessão Integrada de pesquisa Intercentro         CCS - Abordagens sociocuturais e pedagógicas aplicadas à Educação Física e esportes         Incluir área tenática         Caso não tenha encontrado uma área temática específica e/ou caso queira acrescentar mais alguma área temática específica que melhor referencie seu trabalho voce poderá inserir até 3 novas áreas temáticas específicas.         Área Temática 1       Área Temática 2         Íntegrada aterior       Próxima etapa                                                                                                    |                                                                                                    |                                                                                                    |                                                                                                    |
| Sessão integrada de pesquisa intercentro CCS - Abordagens socioculturais e pedagógicas aplicadas à Educação Física e esportes Incluir área temática Caso não tenha encontrado uma área temática específica elou caso queira acrescentar mais alguma área temática específica que melhor referencie seu trabalho você poderá inserir até 3 novas áreas temáticas específicas. Àrea Temática 1 Àrea Temática 2 Àrea Temática 3 Elapa anterior Próxime etapa                                                                                                    | Incluir área temática                                                                                                    |                                                                                                    |                                                                                                    |
| CCS - Abordagens sociocultrais e pedagógicas aplicadas à Educação Física e esportes       v         Inclur área temática       Inclur área temática         Caso não terá has encontrado uma área temática específica el ou caso queira acrescentar mais alguma área temática específica que melhor referencie seu trabalho você podera haserir até 3 novas áreas temáticas específicas.         Ávea Temática 1       Ávea Temática 2         Étapa anterior       Próxima etapa                                                                                                    | Sessão integrada de pesquisa intercentro                                                                                                    |                                                                                                    |                                                                                                    |
| Incluir área temática         Caso não tenha encontrado uma área temática específica elou caso queira acrescentar mais alguma área temática específica que melhor referencie seu trabalhor vocé poderá inserir até 3 novas áreas temáticas específicas.         Ávea Temática 1       Área Temática 2       Área Temática 3         Ítea Temática 2       Área Temática 3         Etapa anterior       Próxima etapa                                                                                                    | CCS - Abordagens socioculturais e pedagógicas aplicadas                                                                                                    | a Educação Física e esportes                                                                                    | ×                                                                                                    |
| Caso não tenha encontrado uma área temática específica e/ou caso queira acrescentar mais alguma área temática específica que melhor referencie seu trabalho<br>você poderá inserir até 3 novas áreas temáticas específicas.<br>Área Temática 1 Área Temática 2 Área Temática 3<br>Elapa anterior Próxime elapa                                                                                                    | Incluir área temática                                                                                                    |                                                                                                    |                                                                                                    |
| Área Temática 1     Área Temática 2     Área Temática 3       Etapa anterior     Próxima etapa                                                                                                    | Caso não tenha encontrado uma área temática espec<br>você poderá inserir até 3 novas áreas temáticas espe                                                           | cífica e/ou caso queira acrescentar mais algu<br>cíficas.                                                       | na área temática específica que melhor referencie seu trabalh                                                                                      |
| Etapa anterior Próxima etapa                                                                                                    | Área Temática 1                                                                                                    | Área Temática 2                                                                                                 | Área Temática 3                                                                                                    |
| Etapa anterior Próxima etapa                                                                                                    |                                                                                                    |                                                                                                    |                                                                                                    |
|                                                                                                    | Etapa anterior Próxima etapa                                                                                                    |                                                                                                    |                                                                                                    |

#### 3.2.4.1 - Escolhendo os temas específicos da sessão unicentro

| Selecione até 6 áreas temáticas específica<br>para cada sessão escolhida; 2) ou uma nov<br>temáticas específicas prestabalacidas | s para cada sessão e/ou até três novas áreas temáticas específicas<br>a área de conhecimento criada por você. Atenção: não esqueça d | criadas por você. Selecione minimamente: 1) ou uma área temática específica<br>Je clicar no botão "Incluir área temática" quando for o caso de selecionar áreas |    |
|----------------------------------------------------------------------------------------------------|----------------------------------------------------------------------------------------------------|----------------------------------------------------------------------------------------------------|----|
| (Escolha até 6 áreas temáticas es                                                                                                | pecíficas para cada sessão)                                                                                                    |                                                                                                    |    |
| Sessão de pesquisa unicentro                                                                                                    |                                                                                                    |                                                                                                    | 7  |
|                                                                                                    |                                                                                                    | ×                                                                                                    | -  |
| Incluir área temática                                                                                                    |                                                                                                    |                                                                                                    |    |
| Sessão integrada pesquisa/extens                                                                                                 | ão 🔨 🔨                                                                                                    |                                                                                                    |    |
| Incluir área temática                                                                                                    |                                                                                                    | N                                                                                                    |    |
| Sessão integrada de pesquisa inte                                                                                                | ercentro                                                                                                    |                                                                                                    |    |
| CCS - Abordagens socioculturais e pedag                                                                                          | ógicas aplicadas à Educação Física e esportes                                                                                        | ×                                                                                                    | -  |
| Incluir área temática                                                                                                    |                                                                                                    |                                                                                                    |    |
| Caso não tenha encontrado uma área<br>você poderá inserir até 3 novas áreas t                                                    | temática específica elou caso queira acrescentar mais a<br>emáticas específicas.                                                     | alguma área temática específica que melhor referencie seu trabalh                                                                                               | 0, |
|                                                                                                    |                                                                                                    |                                                                                                    |    |

Passo 1 – Escolhendo os temas específicos da sessão unicentro: percorrendo a lista

| Aleas lemancas específicas ua(s                                                                                                    | 363380(065) 361601011808(5)                                                                                                    |                                                                                                    |
|----------------------------------------------------------------------------------------------------|----------------------------------------------------------------------------------------------------|----------------------------------------------------------------------------------------------------|
| Selecione até 6 áreas temáticas específicas<br>específica para cada sessão escolhida; 2) o<br>selecionar áreas temáticas específicas pree                                                                                                    | para cada sessão e/ou até três novas áreas temáticas específic:<br>u uma nova área de conhecimento criada por você. Atenção: não<br>stabelecidas. | as criadas por você. Selecione minimamente: 1) ou uma área temática<br>esqueça de clicar no botão "Incluir área temática" quando for o caso de |
| Escolha até 6 áreas temáticas espe                                                                                                    | ecíficas para cada sessão)                                                                                                    | Clique aqui para exibir                                                                                                    |
| Sessão de pesquisa unicentro                                                                                                    |                                                                                                    |                                                                                                    |
| CCS - Abordagens socioculturais e pedag                                                                                                    | ógicas aplicadas à Saúde                                                                                                    |                                                                                                    |
| Artrópodes     S. Artrópodes     S. Artrópodes     S. S. Assistência Farmacêutica     S. Biocánerias do exercício     S. Biocánergética     S. Biocanergética     S. Biocanergética     S. Biologia celular     S. Biologia celular     S. Biologia celular     S. Biologia celular     S. Biologia celular     S. Biologia tecidual e Patologia     S. Biotecnologia farmacêutica     S. Biotecnologia farmacêutica     S. Biotecnologia termacêutica     S. Biotecnologia termacêutica     S. Biotecnologia termacêutica     S. Biotecnologia termacêutica     S. Biotecnologia termacêutica     S. Biotecnologia termacêutica     S. Biotecnologia termacêutica     S. Biotecnologia termacêutica     S. Biotecnologia termacêutica     S. Comer     S. Cimurgia     S. Colince Médica |                                                                                                    |                                                                                                    |
| aso não tenha encontrado uma área<br>abalho, você poderá inserir até 3 novas                                                                                                    | temática específica e/ou caso queira acrescentar mais<br>areas temáticas específicas.                                                             | alguma área temática específica que melhor referencie seu                                                                                      |
|                                                                                                    |                                                                                                    |                                                                                                    |

Passo 2 – Escolhendo os temas específicos da sessão unicentro: incluindo o tema específico selecionado

Após selecionar o tema específico, é preciso incluí-lo no mapeamento temático de seu trabalho. Você deverá fazê-lo clicando em "Incluir", conforme exibido na figura abaixo:

| Áreas Temáticas específicas                                                                                           | da(s) sessão(ões) selecionada(s)                                                                                                    |                                                                                                    |
|----------------------------------------------------------------------------------------------------|----------------------------------------------------------------------------------------------------|----------------------------------------------------------------------------------------------------|
| Selecione até 6 áreas temáticas espe<br>especifica para cada sessão escolhic<br>selecionar áreas temáticas específica | icílicas para cada sessão elou até três novas áreas temática<br>(a; 2) ou uma nova área de conhecimento criada por você. At<br>is preestabelecidas. | s específicas criadas por vocé. Selecione minimamente: 1) ou uma área temática<br>neção: não esqueça de clicar no botão "incluir área temática" quando for o caso de |
| (Escolha até 6 áreas temáticas                                                                                        | específicas para cada sessão)                                                                                                    |                                                                                                    |
| Sessão de pesquisa unicentro                                                                                          |                                                                                                    |                                                                                                    |
| CCS - Abordagens socioculturais e                                                                                     | pedagógicas aplicadas à Saúde                                                                                                    |                                                                                                    |
| Incluir área temática<br>Sessão integrada pesquisa/ext                                                                | ensão                                                                                                    |                                                                                                    |
| Incluir área temática<br>Sessão integrada de pesquisa                                                                 | intercentro                                                                                                    |                                                                                                    |
| CCS - Abordagens socioculturais e                                                                                     | pedagógicas aplicadas à Educação Física e esportes                                                                                                  |                                                                                                    |
| Incluir área temática                                                                                                 |                                                                                                    |                                                                                                    |
| Caso não tenha encontrado uma<br>trabalho, você poderá inserir até 3                                                  | área temática específica e/ou caso queira acresce<br>novas áreas temáticas específicas.                                                             | ntar mais alguma área temática específica que melhor referencie s                                                                                                    |
|                                                                                                    | 1.0.0.0.0.0.0.0.0.0.0.0.0.0.0.0.0.0.0.0                                                                                                    | the manufacture of the second second                                                                                                    |

Passo 3 – O tema específico selecionado foi incluído, resultando em uma tela exibida na figura a seguir:

| Áreas Temáticas específicas da(s) sessão(ões) selecionada(s)                                                                                                    |                                                                                          |
|----------------------------------------------------------------------------------------------------|------------------------------------------------------------------------------------------|
| Selecione até 6 áreas temáticas específicas para cada sessão elou até três novas áreas temáticas específicas criadas por você. Selecio<br>específica para cada sessão escolhida; 2) ou uma nova área de conhecimento criada por você. Atenção: não esqueça de clicar no botão<br>selecionar áreas temáticas específicas preestabelecidas. | one minimamente: 1) ou uma área temática<br>"Incluir área temática" quando for o caso de |
| (Escolha até 6 áreas temáticas específicas para cada sessão)                                                                                                    |                                                                                          |
| Sessão de pesquisa unicentro                                                                                                    |                                                                                          |
| CCS - Abordagens socioculturais e pedagógicas aplicadas à Saúde                                                                                                    | ~                                                                                        |
| Incluir área temática                                                                                                    |                                                                                          |
| Descrição                                                                                                    | Ação                                                                                     |
| CCS - Abordagens socioculturais e pedagógicas aplicadas à Saúde                                                                                                    | ×                                                                                        |
| Sessão integrada pesquisa/extensão                                                                                                    |                                                                                          |
| Incluir área temática                                                                                                    | ~                                                                                        |
| Sessão integrada de pesquisa intercentro                                                                                                    |                                                                                          |
| CCS - Abordagens socioculturais e pedagógicas aplicadas à Educação Física e esportes                                                                                                    |                                                                                          |
| Incluir área temática                                                                                                    |                                                                                          |

Observe que uma linha foi incluída com o tema específico selecionado. Você poderá selecionar até 6 áreas temáticas específicas para esta sessão. Selecionaremos mais duas a título de exemplo, resultando a tela mostrada na figura a seguir:

| Áreas Temáticas específicas da(s) sessão(ões) selecionada(s)                                                                                                    |                                                                                                    |
|----------------------------------------------------------------------------------------------------|----------------------------------------------------------------------------------------------------|
| Selecione até 6 áreas temáticas específicas para cada sessão e/ou até tês novas áreas temáticas específicas criadas por vool. S<br>para: cada sessão escolhida; 2) ou uma nova área de conhecimento criada por vool. Atenção: não esqueça de clicar no botão "<br>temáticas específicas preestabelecidas. | elecione minimamente: 1) ou uma área temática específica<br>Incluir área temática" quando for o caso de selecionar áreas |
| (Escolha até 6 áreas temáticas específicas para cada sessão)                                                                                                    |                                                                                                    |
| Sessão de pesquisa unicentro                                                                                                    |                                                                                                    |
| CCS - Medicina Preventiva, Epidemiologia e Saúde coletiva                                                                                                    | ~                                                                                                    |
| Incluir área temática                                                                                                    |                                                                                                    |
| Descrição                                                                                                    | Ação                                                                                                    |
| CCS - Abordagens socioculturais e pedagógicas aplicadas à Saúde                                                                                                    | ×                                                                                                    |
| CCS - Educação, Arte e História                                                                                                    | ×                                                                                                    |
| CCS - Medicina Preventiva, Epidemiologia e Saúde coletiva                                                                                                    | ×                                                                                                    |
| Sessão integrada pesquisa/extensão                                                                                                    |                                                                                                    |
| Incluir área temática                                                                                                    |                                                                                                    |
| Sessão integrada de pesquisa intercentro                                                                                                    |                                                                                                    |
| CCS - Abordagens socioculturais e pedagógicas aplicadas à Educação Física e esportes                                                                                                    | ~                                                                                                    |
| Incluir área temática                                                                                                    |                                                                                                    |

Para a exclusão de algum linha indevidamente inserida, veja seção 2.2.2, item 6, "Acionamento do botão de exclusão".

#### 3.2.4.2 - Escolhendo os temas específicos da sessão integrada pesquisa/extensão

A lista que se abre para a opção de temas específicos para a sessão integrada pesquisa/extensão contém todos os temas específicos de todos os centros, bem como todos os temas específicos da extensão. Os mecanismos de seleção de temas específicos e sua inclusão como parte do mapeamento temático para esta sessão são análogos aos do item anterior (seção 3.2.4.1). A título de exemplo, mostramos a seguir a imagem da tela resultante quando selecionamos os mesmos temas que selecionamos para a sessão unicentro (CCS), mas agora acrescidos dos temas específicos do outro Centro com o qual se pretende dialogar na sessão intercentro (CFCH) e dos temas específicos da extensão (o exemplo alcança o limite de 6 temas específicos para uma sessão):

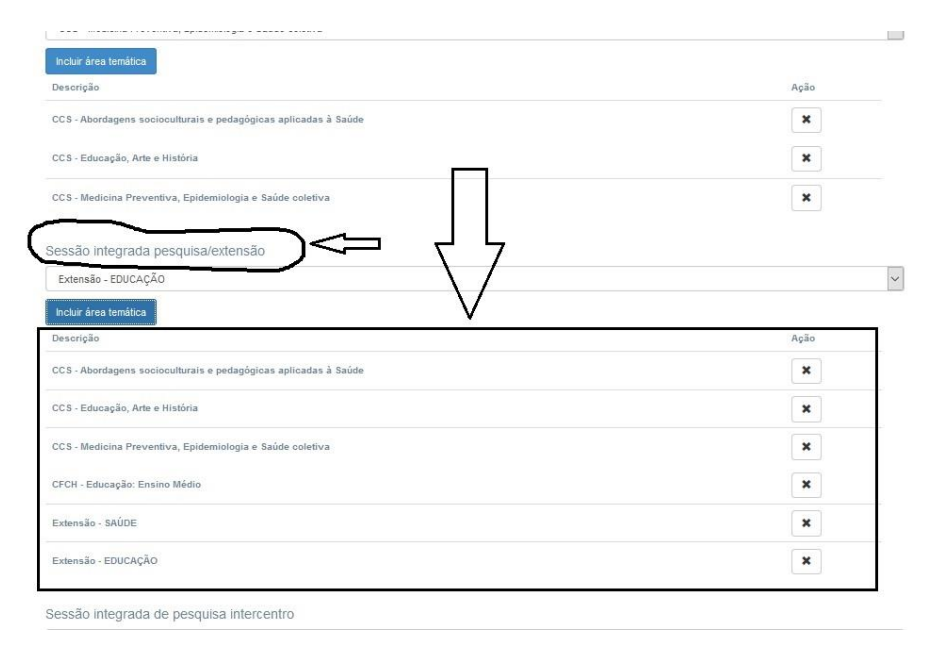

Para a exclusão de algum linha indevidamente inserida, veja seção 2.2.2, item 6, "Acionamento do botão de exclusão".

#### 3.2.4.3 - Escolhendo os temas específicos - sessão integrada de pesquisa intercentro

A lista que se abre para a opção de temas específicos para a sessão integrada de pesquisa intercentro contém todos os temas específicos dos centros selecionados, no caso, CCS e CFCH. Os mecanismos de seleção de temas específicos e sua inclusão como parte do mapeamento temático para esta sessão são análogos aos de item anterior (seção 3.2.4.1). A título de exemplo, mostramos a seguir a imagem da tela resultante quando selecionamos os mesmos temas da sessão unicentro (CCS), mas agora acrescidos dos temas específicos do outro Centro com o qual se pretende dialogar na sessão intercentro (CFCH):

| Extensão - EDUCAÇÃO                                                                                                    |                               | ~  |
|----------------------------------------------------------------------------------------------------|-------------------------------|----|
| Incluir área temática                                                                                                    |                               |    |
| Descrição                                                                                                    | Ação                          |    |
| CS - Abordagens socioculturais e pedagógicas aplicadas à Saúde                                                                                                    | ×                             |    |
| C\$ - Educação, Arte e História                                                                                                    | ×                             |    |
| CS - Medicina Preventiva, Epidemiologia e Saúde coletiva                                                                                                    | ×                             |    |
| FCH - Educação: Ensino Médio                                                                                                    | ×                             |    |
|                                                                                                    |                               |    |
| xtensão - SAÚDE                                                                                                    | ×                             |    |
| intensio - ENUCKÇÃO                                                                                                    | ×                             |    |
| ixtensão - SAUDE<br>ixtensão - EDUCAÇÃO<br>essão integrada de pesquisa intercentro<br>CFCH - Saúde                                                                                                    | ×                             | v  |
| intensão - SAUDE<br>intensão - EDUCAÇÃO<br>essão Integrada de pesquisa intercentro<br>CFCH - Saúde<br>Induir área tensítica                                                                                                    | ×                             | ~  |
| xtensão - SADDE<br>xtensão - EDUCAÇÃO<br>essão integrada de pesquisa intercentro<br>CFCH - Saúde<br>Induir Jeas tenáfica<br>escrição                                                                                                    | <b>х</b><br><b>х</b><br>Аção  | ×  |
| ntensão - SADDE<br>ntensão - EDUCAÇÃO<br>essão integrada de pesquisa intercentro<br>CFCH - Saúde<br>colur área tenática<br>escrição<br>CS - Abordagens socioculturais e pedagógicas aplicadas à Saúde                                                                                                    | ж<br>Х<br>Аção<br>Х           | ¥. |
| ntensão - SADDE<br>ntensão - EDUCAÇÃO<br>essão Integrada de pesquisa intercentro<br>CFCH - Saúde<br>escrição<br>CS - Abordagens socioculturais e pedagógicas aplicadas à Saúde<br>CS - Educação, Arte e História                                                                                                    | ж<br>ж<br>Арãо<br>ж<br>ж      |    |
| stensão - SADDE  stensão - SADDE  cessão integrada de pesquisa intercentro  CFCH - Saúde  cescrição  CS - Abordagens socioculturais e pedagógicas aplicadas à Saúde  CS - Abordagens socioculturais e pedagógicas aplicadas à Saúde  CS - Medicina Preventiva, Epidemiologia e Saúde coletiva                                                                                               | Ação<br>X<br>X<br>X<br>X      |    |
| stensão - SADDE  stensão - EDUCAÇÃO  essão integrada de pesquisa intercentro CFCH - Saúde  notur área tendica  escrição  CC5 - Abordagens socioculturais e pedagógicas aplicadas à Saúde  CC5 - Abordagens socioculturais e pedagógicas aplicadas à Saúde  CC5 - Abordagens teocidente e História  CC5 - Medicina Preventiva, Epidemiologia e Saúde coletiva  FCH - Educação, Ensino Médio. | х<br>Х<br>Афбо<br>Х<br>Х<br>Х |    |

Para a exclusão de algum linha indevidamente inserida, veja seção 2.2.2, item 6, "Acionamento do botão de exclusão".

#### 3.2.4.4 - Escolhendo os temas específicos da sessão de extensão

Vamos supor que você tenha selecionado apenas a sessão de extensão para apresentar o seu trabalho, conforme mostrado na figura a seguir:

| P               | 3                                                                                                    | <b>1</b>          |
|-----------------|----------------------------------------------------------------------------------------------------|-------------------|
| SIAC Submissões | Certificados +                                                                                                    | NOME DO USUÁRIO + |
|                 | Submissão de Trabalho           MODALIDADE DE SESSÃO         MAPEAMENTO TEMÁTICO         SUBMISSÃO           Preferências de modalidade de sessão         SUBMISSÃO         Submissão           Selecione a modalidade de sessão na qual deseja apresentar seu trabalho, podendo escolher quantas modalidades desejar. O seu trabalho será programado uma única vez e para uma única modalidade de sessão, procurando atender a alguma de suas escolhas. Para maiores informações sobre as modalidades de sessão, consultar o Manual do Sistema SIAc. |                   |
|                 | Sessão integrada pesquisa/extensão                                                                                                    |                   |
|                 | Sessão de extensão                                                                                                    |                   |
|                 | Sessão de pesquisa unicentro                                                                                                    |                   |
|                 | Sessão integrada de pesquisa intercentro                                                                                                    |                   |
|                 | Próxima etapa                                                                                                    |                   |
|                 | Desenvolvido por Tic/Macaé                                                                                                    |                   |

A seguir, após clicar no botão "Próxima etapa", você é conduzido ao mapeamento temático do seu trabalho. Aqui estamos interessados nos temas específicos da sessão de extensão. Veja abaixo a tela resultante da seleção de dois temas específicos da extensão (lembrando que os mecanismos de seleção de temas específicos e sua inclusão como parte do mapeamento temático para esta sessão são análogos aos de item anterior (seção 3.2.4.1)):

| para cada sessão escolhida; 2) ou uma no<br>temáticas específicas preestabelecidas. | is para cada sessão e/ou até três novas áreas temáticas e<br>ava área de conhecimento criada por você. Atenção: não e | ispecíficas criadas por você. Selecione minimamente: 1) ou uma área temática espa<br>esqueça de clicar no botão "Incluir área temática" quando for o caso de selecionar |
|-------------------------------------------------------------------------------------|----------------------------------------------------------------------------------------------------|----------------------------------------------------------------------------------------------------|
| Escolha até 6 àreas temàticas es                                                    | specificas para cada sessão)                                                                                          |                                                                                                    |
| Sessão de extensão                                                                  |                                                                                                    |                                                                                                    |
| MEIO AMBIENTE                                                                       |                                                                                                    |                                                                                                    |
| Incluir área temática                                                               |                                                                                                    |                                                                                                    |
| Descrição                                                                           |                                                                                                    | Ação                                                                                                    |
| SAÚDE                                                                               |                                                                                                    | ×                                                                                                    |
|                                                                                     |                                                                                                    | *                                                                                                    |
| MEIO AMBIENTE                                                                       |                                                                                                    |                                                                                                    |

Para a exclusão de algum linha indevidamente inserida, veja seção 2.2.2, item 6, "Acionamento do botão de exclusão".

#### 3.2.4.5 - Escolhendo os temas específicos não encontrados

Caso não tenha encontrado uma área temática específica e/ou caso queira acrescentar mais alguma área temática específica que melhor referencie seu trabalho, você poderá inserir até 3 novas áreas temáticas específicas. <u>A(s) nova(s) área(s) temática(s)</u> específica(s) será(ão) adicionada(s) a todas as modalidades de sessão selecionadas. Segue abaixo um exemplo de criação de duas novas áreas temáticas específicas:

| Selecione até 6 áreas temáticas específicas<br>para cada sessão escolhida; 2) ou uma nova<br>temáticas específicas preestabelecidas. | para cada sessão e/ou até três novas áreas temáticas espe<br>área de conhecimento criada por você. Atenção: não esqu | cificas criadas por você. Selecione minimamente: 1) ou u<br>eça de clicar no botão "Incluir área temática" quando for | ima área temática específica<br>r o caso de selecionar áreas |
|----------------------------------------------------------------------------------------------------|----------------------------------------------------------------------------------------------------|----------------------------------------------------------------------------------------------------|--------------------------------------------------------------|
| Escolha até 6 áreas temáticas esp                                                                                                    | ecíficas para cada sessão)                                                                                           |                                                                                                    |                                                              |
| Sessão de extensão                                                                                                    |                                                                                                    |                                                                                                    |                                                              |
| MEIO AMBIENTE                                                                                                    |                                                                                                    |                                                                                                    | ~                                                            |
| Incluir área temática                                                                                                    |                                                                                                    |                                                                                                    |                                                              |
| Descrição                                                                                                    |                                                                                                    | Ação                                                                                                    |                                                              |
| SAÚDE                                                                                                    | П                                                                                                    | ×                                                                                                    |                                                              |
| MEIO AMBIENTE                                                                                                    |                                                                                                    | ×                                                                                                    |                                                              |
| Caso não tenha encontrado uma área te<br>você poderá inserir até 3 novas áreas te                                                    | mática específica e/ou caso queira acoscentar m<br>máticas específicas.                                              | ais alguma área temática específica que melho                                                                         | r referencie seu trabalho                                    |
| krea Temática 1                                                                                                    | Área Temática 2                                                                                                    | Área Temática 3                                                                                                    |                                                              |
|                                                                                                    | CONTRACTOR AND AND AND AND AND AND AND AND AND AND                                                                   |                                                                                                    |                                                              |

#### 3.2.5 - Passando à etapa seguinte

Uma vez encerrada o mapeamento temático, você está pronto para prosseguir rumo à etapa seguinte (submissão). Para lográ-lo, é preciso que você clique em "Próxima etapa", conforme indicado na seção 3.1.3.

#### 3.3 - Etapa 3 - Submissão

Esta é a etapa da submissão propriamente dita do trabalho. Seguem as instruções de preenchimento campo a campo.

#### 3.3.1 - Preenchendo o TÍTULO

É altamente desejável que o título seja inserido em letras maiúsculas.

| Submissão de Trabalho                          |                        |
|------------------------------------------------|------------------------|
| MODALIDADE DE SESSÃO MAPEAMENTO TEMÁTICO       | SUBMISSÃO              |
| Titulo                                         |                        |
| AVALIAÇÃO ANTIFÚNGICA DE METALOCOMPLEXOS SOBR  | E CÉLULAS PLANCTÔNICAS |
|                                                |                        |
| Palavras-Chave(Mínimo 3, Máximo 6)             |                        |
| Digite a palavra-chave                         | Incluir palavra-chave  |
| Resumo (De 1000 a 3000 caracteres com espaços) |                        |
| ◆ Formatos ▼ B I 臣 王 王                         |                        |
|                                                |                        |
|                                                |                        |
|                                                |                        |
|                                                |                        |
|                                                |                        |
| p                                              |                        |

#### 3.3.2 - Preenchendo as PALAVRAS-CHAVE (mínimo de 3, máximo de 6 palavraschave)

Neste momento você tem a oportunidade de ser bastante específico a respeito das áreas temáticas do seu trabalho, uma vez que o mapeamento mais geral já foi realizado na etapa anterior.

Primeiramente digite a palavra-chave, conforme aparece na tela a seguir:

#### Submissão de Trabalho

| MODALIDADE DE SESSÃO MAPEAMENTO TEMÁTICO       | SUBMISSÃO               |
|------------------------------------------------|-------------------------|
| Título                                         |                         |
| AVALIAÇÃO ANTIFÚNGICA DE METALOCOMPLEXOS SOBR  | RE CÉLULAS PLANCTÔNICAS |
| Palavras-Chave(Mínimo 3, Máximo 6)             |                         |
| palavra-chave 1                                | Incluir palavra-chave   |
| Resumo (De 1000 a 3000 caracteres com espaços) |                         |
| ► ► Formatos • B I E E E                       |                         |
|                                                |                         |
|                                                |                         |
|                                                |                         |
|                                                |                         |
| p                                              |                         |

#### Em seguida pressione o botão "Incluir palavra-chave", conforme indicado a seguir:

| Submissão de Trabalho                                               |
|---------------------------------------------------------------------|
| MODALIDADE DE SESSÃO MAPEAMENTO TEMÁTICO SUBMISSÃO                  |
|                                                                     |
| Titulo                                                              |
| AVALIAÇÃO ANTIFÚNGICA DE METALOCOMPLEXOS SOBRE CÉLULAS PLANCTÔNICAS |
|                                                                     |
| Palavras-Chave(Minimo 3, Máximo 6)                                  |
| palavra-chave 1                                                     |
|                                                                     |
| Resumo (De 1000 a 3000 caracteres com espaços)                      |
| Formatos ▼ B I E Ξ Ξ ■ E ▼ E ▼ Ξ Ξ Ω                                |
|                                                                     |
|                                                                     |
|                                                                     |
|                                                                     |
|                                                                     |
|                                                                     |
| p                                                                   |

Após pressionar o botão, você visualizará a tela apresentada na figura a seguir, onde aparecerá o resultado da inclusão da palavra-chave incluída:

#### Submissão de Trabalho

| MODALIDADE DE SESSÃO MAPEAMENTO TEMÁTICO       | SUBMISSÃO               |
|------------------------------------------------|-------------------------|
| Título                                         |                         |
| AVALIAÇÃO ANTIFÚNGICA DE METALOCOMPLEXOS SOBR  | RE CÉLULAS PLANCTÔNICAS |
| Palavras-Chare(Minimo 3, Máximo 6)             |                         |
| Digite a valavia-chave                         | Incluir palavra-chave   |
| Palavra-Chave                                  | Ação                    |
| palavra-chave 1                                | ×                       |
| Resumo (De 1000 a 3000 caracteres com espaços) |                         |
| ► ► Formatos - B I E Ξ Ξ                       |                         |
|                                                |                         |
|                                                |                         |
|                                                |                         |
| 1                                              |                         |

Na figura acima, o botão "Ação", uma vez pressionado, exclui a inserção da palavrachave exibida nessa linha.

Você deverá repetir o mesmo procedimento para a inserção de mais palavras-chave, até alcançar o mínimo de 3 ou o máximo de 6 palavras-chave, conforme exibido na figura a seguir (resultante da inclusão de 6 palavras-chave):

| Submissão de Trabalho                          |                        |      |
|------------------------------------------------|------------------------|------|
| MODALIDADE DE SESSÃO MAPEAMENTO TEMÁTICO       | SUBMISSÃO              |      |
|                                                |                        |      |
| Titulo                                         |                        |      |
| AVALIAÇÃO ANTIFÚNGICA DE METALOCOMPLEXOS SOBR  | E CÉLULAS PLANCTÔNICAS |      |
| Palavris-Chare(Minimo 3, Máximo 6)             |                        |      |
| Digite apalarra-chave                          | Incluir palavra-chave  |      |
| Palavra-Chave                                  |                        | Ação |
| palavra-chave 1                                |                        | ×    |
| palavra-chave 2                                |                        | ×    |
| palavra-chave 3                                |                        | ×    |
| palavra-chave 4                                |                        | ×    |
| Resumo (De 1000 a 3000 caracteres com espaços) |                        |      |
| ►<br>Formatos - B I E E E E                    |                        |      |

#### 3.3.3 - Preenchendo o RESUMO

Para inserir o resumo, preencha o campo RESUMO indicado na figura a seguir com um mínimo de 1000 e o máximo de 3000 caracteres incluindo os espaços. O Sistema coloca à sua disposição um editor de textos com os recursos convencionais de todo

editor de texto, disponíveis na barra de menus imediatamente abaixo do título do campo. Chamamos sua atenção para o botão que permite a inserção de caracteres especiais.

| Ação                  |
|-----------------------|
| ×                     |
| ×                     |
| ×                     |
| ×                     |
|                       |
|                       |
| serção de<br>speciais |
|                       |

#### 3.3.4 - Preenchendo a indicação de AUTORES(AS) e ORIENTADORES(AS)

A figura a seguir indica o campo AUTORES. Ele já vem preenchido com o nome daquele(a) que está submetendo o trabalho ao Sistema SIAc, e que já aparece classificado como primeiro "Autor":

| Resumo (De 1000 a 3000 o    | caracteres com espaços) |   |                            |      |
|-----------------------------|-------------------------|---|----------------------------|------|
| Sormatos 🔻                  | B <i>I</i> ≡ ≡ ≡        |   |                            |      |
|                             |                         |   |                            |      |
|                             |                         |   |                            |      |
|                             |                         |   |                            |      |
|                             |                         |   |                            | hh., |
| Autores                     |                         |   |                            |      |
| Buscar autor ou cadastrar n | 10V0                    | + |                            |      |
| Nome                        | Papel                   |   | Ordem do autor no trabalho | Ação |
| NOME DE USUÁRIO             | AUTOR(A)                | v | 1                          |      |

Em seguida, você deverá indicar o próximo autor ou o orientador/coordenador do trabalho, lembrando que o responsável pela orientação de bolsista de iniciação científica é denominado "Orientador", enquanto o responsável pela orientação de bolsista de extensão é denominado "Coordenador".

Para inserir um novo nome, você tem duas possibilidades: você deverá buscar um nome já cadastrado no Sistema SIAc ou então cadastrar um novo nome. Vejamos como proceder em cada caso:

- buscando um nome já cadastrado no Sistema SIAc

No campo onde se lê "Buscar autor ou cadastrar novo", você deverá digitar o nome a ser buscado no cadastro. Você não precisa necessariamente digitar o nome completo, pois bastam as iniciais do nome que logo em seguida será aberta uma lista de nomes que começam com os caracteres digitados, conforme se pode ver na imagem a seguir que mostra a tela resultante da digitação dos caracteres "NOM":

| • • Formatos • $\mathbf{B}$ $I$ $\Xi$ |                                |     |
|---------------------------------------|--------------------------------|-----|
|                                       |                                |     |
|                                       |                                |     |
|                                       |                                |     |
|                                       |                                |     |
|                                       |                                |     |
|                                       |                                |     |
|                                       |                                |     |
|                                       |                                |     |
|                                       |                                |     |
|                                       |                                |     |
| ores                                  |                                |     |
| ores                                  |                                |     |
| ores<br>A<br>: DE USUÁRIO - UFRJ      | <br>Ordem do autor no trabalho | Δcä |

A título de exemplo, será escolhido o nome "NOME DE USUÁRIO QUALQUER – UFRJ" (bastando clicar em cima deste nome na lista aberta de possíveis nomes), resultando a tela mostrada na figura a seguir:

| 5 0         | Formatos •              | B    | Ι | E | E | 3 | ŧΞ •  | Ξ· | 9 | Ω |  |  |  |  |  |
|-------------|-------------------------|------|---|---|---|---|-------|----|---|---|--|--|--|--|--|
|             |                         |      |   |   |   |   |       |    |   |   |  |  |  |  |  |
|             |                         |      |   |   |   |   |       |    |   |   |  |  |  |  |  |
|             |                         |      |   |   |   |   |       |    |   |   |  |  |  |  |  |
|             |                         |      |   |   |   |   |       |    |   |   |  |  |  |  |  |
|             |                         |      |   |   |   |   |       |    |   |   |  |  |  |  |  |
| )           |                         |      |   |   |   |   |       |    |   |   |  |  |  |  |  |
| p<br>utores | $\overline{\mathbf{v}}$ |      |   |   |   |   |       |    |   |   |  |  |  |  |  |
| )<br>Itores |                         | QUER |   |   |   |   | / ] + |    |   | _ |  |  |  |  |  |

Para incluir NOME DE USUÁRIO QUALQUER à lista de autores, clicar no botão assinalado na figura a seguir:

| Resumo (De 1000 a 3000 | caracteres com espaços) |                            |      |
|------------------------|-------------------------|----------------------------|------|
| S 🔊 Formatos 🔹         |                         | Ω                          |      |
|                        |                         |                            |      |
|                        |                         |                            |      |
|                        |                         |                            |      |
| p                      |                         |                            | 2    |
| utores                 |                         |                            |      |
| OME DE USUÁRIO QUAL    |                         |                            |      |
| ome                    | Papel                   | Ordem do autor no trabalho | Ação |
| OME DE USUÁRIO         | AUTOR(A)                | Ĩ                          |      |

A tela resultante segue na figura a seguir:

| Resumo (De 1000 a 3000 caracteres com espaços) |            |                  |                            |      |
|------------------------------------------------|------------|------------------|----------------------------|------|
| Formatos → B I E Ξ Ξ ■                         |            |                  |                            |      |
|                                                |            |                  |                            |      |
|                                                |            |                  |                            |      |
|                                                |            |                  | 7                          |      |
|                                                | de NOME DE | USUÁRIO QUALQUEF | 3                          |      |
|                                                |            |                  | <u></u>                    | 4    |
|                                                | /          |                  |                            |      |
| Autores                                        |            |                  |                            |      |
| Buscar autor ou cadastrar novo                 | +          |                  |                            |      |
| Nome Pa                                        | apel       |                  | Ordem do autor no trabalho | Ação |
| NOME DE USUÁRIO                                | AUTOR(A)   | •                | 1                          |      |
| NOME DE USUÁRIO QUALQUER                       | *          | v                | 2                          | ×    |

A nova linha tem de ser atualizada com novas informações, a saber: (A) o papel do novo autor (autor ou orientador/coordenador); e (B) sua ordem de participação na autoria do trabalho. Veja na figura a seguir onde estão os locais de atualização de (a) e (B).

| р                           |                                     |       |                            |      |
|-----------------------------|-------------------------------------|-------|----------------------------|------|
| Autores                     |                                     |       |                            |      |
| Buscar autor ou cadastrar r | 10V0                                | +     |                            |      |
| lome                        | Papel                               |       | Ordem do autor no trabalho | Ação |
| OME DO USUÁRIO              | AUTOR(A)                            | ~     | 1                          |      |
| ELDER MONTEIRO              |                                     | ~     | 2 😫                        | ×    |
|                             | AUTOR(A)<br>ORIENTADOR(A)/COORDENAD | OR(A) |                            |      |
| Modalidade de Apre          | esentação                           |       |                            |      |
|                             |                                     |       |                            |      |
| Etana anterior Visual       | izar Submissão Submeter Resumo      |       | В                          |      |

No caso de inclusão de uma linha errada, você poderá excluí-la clicando o botão localizado abaixo da coluna intitulada "Ação".

Caso você não encontre o nome na lista preestabelecida, você poderá adicionar um novo participante no Sistema SIAc, clicando o botão indicado na figura a seguir:

| р                           |                               |                            |      |
|-----------------------------|-------------------------------|----------------------------|------|
|                             |                               |                            |      |
| Autores                     |                               |                            |      |
| Russar autor ou cadastrar o |                               |                            |      |
| ome                         | Papel                         | Ordem do autor no trabalho | Ação |
| OME DO USUÁRIO              | AUTOR(A)                      | 1                          |      |
| ELDER MONTEIRO              |                               | 2 🔹                        | ×    |
|                             | AUTOR(A)                      |                            |      |
|                             | ORIENTADOR(A)/COORDENADOR(A)  |                            |      |
| Modalidade de Apre          | sentação                      |                            |      |
|                             |                               |                            | 1    |
|                             |                               |                            |      |
| Etapa anterior Visuali      | zar Submissão Submeter Resumo |                            |      |

Ao clicar nesse botão, uma tela de cadastro será aberta. Essa tela é exatamente igual à tela que você usou no seu cadastramento (veja Cap. 2).

ATENÇÃO:

Você poderá inserir tantos autores(as) e coordenadores(as) quanto necessários, mas terá de inserir minimamente um(a) autor(a) e um(a) orientador(a)/coordenador(a).

#### 3.3.5 - Preenchendo a indicação de MODALIDADE DE APRESENTAÇÃO

Você deverá indicar qual a modalidade de apresentação do seu trabalho. Veja as figuras a seguir onde se vê a escolha da opção "Oral":

| р                           |                              |     |        |                            | 4                                                                                                    |
|-----------------------------|------------------------------|-----|--------|----------------------------|----------------------------------------------------------------------------------------------------|
| Autores                     |                              |     |        |                            |                                                                                                    |
| Buscar autor ou cadastrar n | ovo                          | / + |        |                            |                                                                                                    |
| Nome                        | Papel                        |     |        | Ordem do autor no trabalho | Ação                                                                                                    |
| NOME DO USUÁRIO             | AUTOR(A)                     | ~   | 7 7    | 1                          |                                                                                                    |
| HELDER MONTEIRO             |                              | ~   | $\vee$ | 2 🔄                        | ×                                                                                                    |
| Modalidade de Apre          | sentação                     |     |        |                            | ×                                                                                                    |
| Etapa anterior Visuali      | zar Submissão Submeter Resum | 0   |        |                            | Laure Control of Control of Contr |

| p                                |                                    |        |                            | 4    |
|----------------------------------|------------------------------------|--------|----------------------------|------|
| utores                           |                                    |        |                            |      |
| uscar autor ou cadastra          | r novo                             | · + \/ |                            |      |
| me                               | Papel                              | V      | Ordem do autor no trabalho | Ação |
| ME DO USUÁRIO                    | ΔΙΙΤΟΡΙΔΙ                          | ~      |                            |      |
| Dral                             |                                    |        |                            |      |
| 'oster<br>-Pôster (não disponíve | I nas sessões unicentro e intercen | tro)   |                            |      |
| Performance                      |                                    |        |                            |      |
| Dficina                          |                                    |        |                            |      |
|                                  |                                    |        |                            |      |
| eatro                            |                                    |        |                            |      |

Etapa anterior Visualizar Submissão Submeter Resumo

Algumas modalidades de apresentação abrem automaticamente uma caixa de texto para que você indique eventuais recursos necessários à sua apresentação (você pode deixá-la sem preenchimento), conforme o exemplo mostrado a seguir:

| Autores                     |          |     |                            |      |
|-----------------------------|----------|-----|----------------------------|------|
| Buscar autor ou cadastrar i | Paral    | ✓ + | Ordom do outor no trabalho | 4030 |
| OME DO USUÁRIO              | AUTOR(A) | ~   |                            | Ауао |
| ELDER MONTEIRO              |          | ~   | 2 1                        | ×    |

#### 3.3.6 – Finalizando a submissão

É chegada a hora de submeter o seu trabalho. Você poderá visualizar a sua submissão e/ou submeter o seu trabalho, bastando clicar nos botões apropriados, indicados na figura a seguir:

| p                            |                              |                            | 4    |
|------------------------------|------------------------------|----------------------------|------|
| Autores                      |                              |                            |      |
| Buscar autor ou cadastrar no | ovo 🖌                        |                            |      |
| Nome                         | Papel                        | Ordem do autor no trabalho | Ação |
| NOME DO USUÁRIO              | AUTOR(A)                     | 1                          |      |
| HELDER MONTEIRO              | ORIENTADOR(A)/COORDENADOR(A) | 2 🕏                        | ×    |
|                              |                              |                            |      |

Ao escolher submeter o seu trabalho, você será solicitado a confirmar a submissão, conforme mostra a figura a seguir:

|                          | Decois realmente submeter e resume 2          |                                                               |                                                                              |
|--------------------------|-----------------------------------------------|---------------------------------------------------------------|------------------------------------------------------------------------------|
| 1                        | Deseja realmente submeter o resumo ?          |                                                               |                                                                              |
| Papel                    | OK Cancelar                                   | Ordem do autor no trabalho                                    | Ação                                                                         |
| AUTOR(A)                 |                                               | 1                                                             |                                                                              |
| ORIENTADOR(A)/COORDENADO | R(A) 🗸                                        | 2 🔄                                                           | ×                                                                            |
|                          |                                               |                                                               | -                                                                            |
| çao                      |                                               |                                                               |                                                                              |
|                          | Papel<br>AUTOR(A)<br>ORIENTADOR(A)/COORDENADO | Papel OK Cancelar<br>AUTOR(A)<br>ORIENTADOR(A)/COORDENADOR(A) | Papel Ordem do autor no trabalho AUTOR(A)  ORIENTADOR(A)/COORDENADOR(A)  Ção |

Ao confirmar clicando no botão OK, você chegará à tela final do sistema, conforme mostrada na figura a seguir, onde aparece em destaque o link para que você obtenha um recibo de sua submissão.

ATENÇÃO: Uma vez submetido o trabalho, ele não pode mais ser alterado. Caso você tenha detetado algum problema na sua submissão, ela só poderá ser modificada mediante uma solicitação por email enviado ao endereço eletrônico <u>siac@eventos.ufrj.br</u>